# USUario M B D U B M Es/En

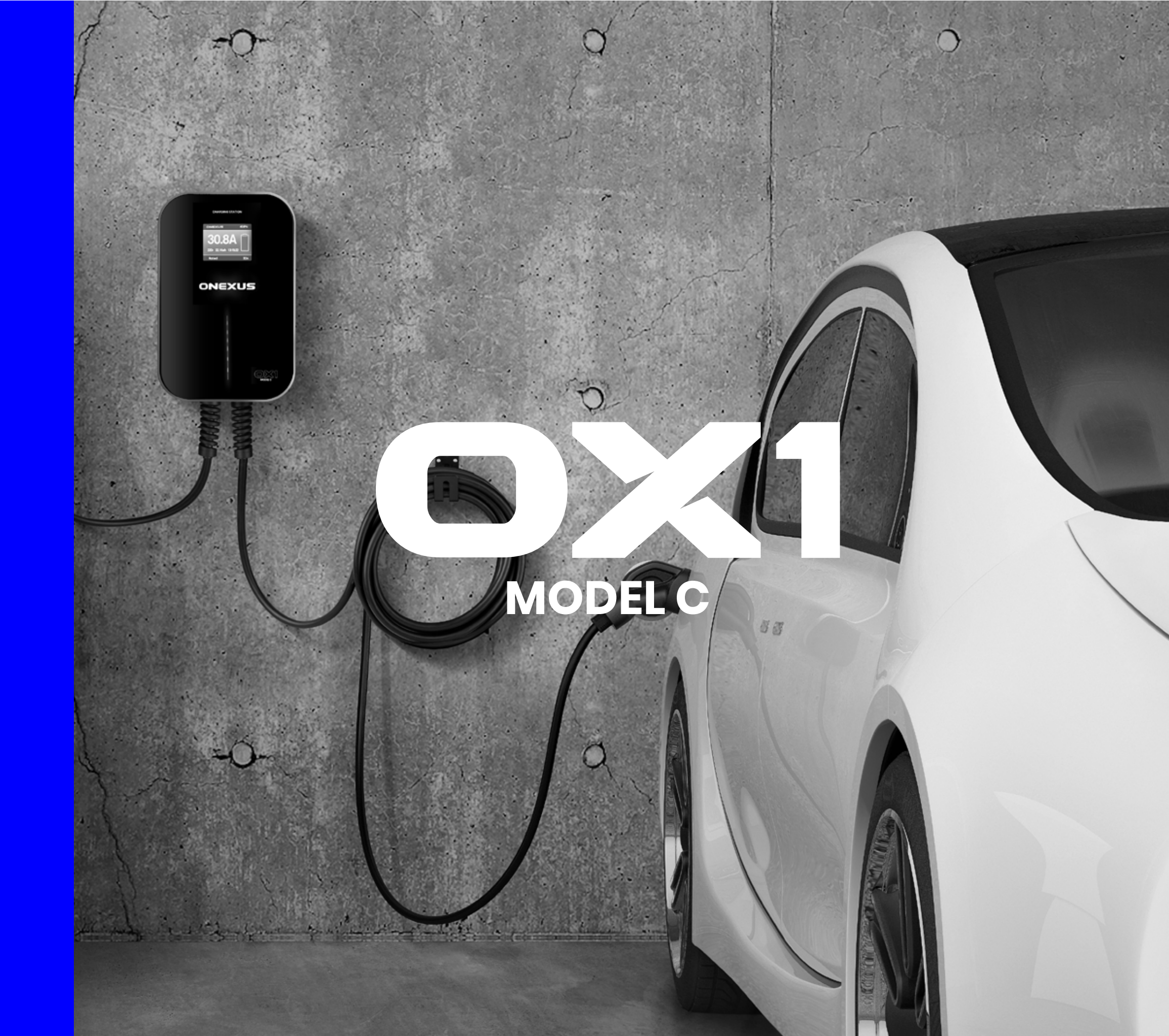

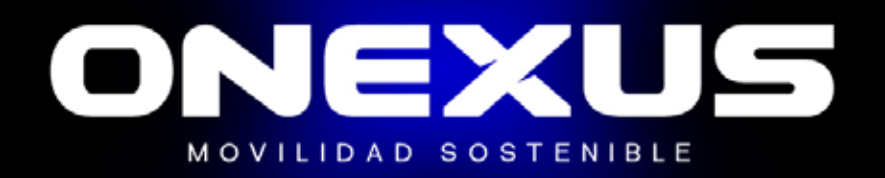

# Gracias por confiar en **ONEXUS** y en el futuro de la movilidad sostenible!

Usted es una de las muchas personas que han decidido apostar por la conducción eléctrica, y se beneficiar de todas sus ventajas.

La movilidad sostenible, además de beneficiarle a usted personalmente, ayudará a la mejor conservación de nuestro planeta y sus recursos; a la reducción del ruido, de las emisiones de CO<sub>2</sub>, y a la mejora de la calidad del aire.

Tras el montaje de su punto de carga OX1, descubrirá que, tras una sencilla y rápida instalación, podrá realizar y controlar la carga de su vehículo cómodamente desde su teléfono móvil.

Comodidad y sostenibilidad.

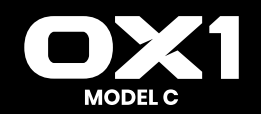

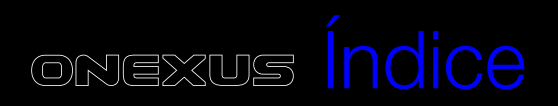

| 1. | Resumen de la estación MODEL C                         | 5   |
|----|--------------------------------------------------------|-----|
| 2. | Accesorios MODEL C                                     | . 5 |
| 3. | Estación de carga EV de nivel 2 – Instrucciones de uso | 6   |
| 4. | Guía de instalación                                    | 7   |
| 5. | llustración de pantalla y LED (Monofásico)             | 8   |
| 6. | llustración de pantalla y LED (Trifásico)              | 9   |
| 7. | Instrucción del estado del LED                         | 11  |
| 8. | Advertencia de seguridad - Mantenimiento y revisión    | .12 |

#### Funcionamiento de la app

| 9. | Resumen                                                         | ] |
|----|-----------------------------------------------------------------|---|
| 0. | Nombre de la estación de carga y Bluetooth                      | 1 |
| 1. | Pantalla de instalación de la APP                               | 1 |
|    | Instrucciones de instalación rápida                             | 1 |
|    | • Instalación                                                   | 1 |
|    | • Guía para activar el Bluetooth                                | 1 |
|    | • Guía para activar la ubicación                                |   |
|    | • Guía para activar el WIFI                                     |   |
| 2. | Funcionamiento de la APP                                        | 1 |
|    | • Uso por primera vez                                           | 1 |
|    | Conexión de la estación de carga por primera vez                | 1 |
|    | Conexión rápida a la estación de carga                          |   |
|    | Cambio rápido de estaciones de carga                            |   |
|    | Instrucciones para la carga rápida                              |   |
|    | • Pantalla de contraseña de conexión                            |   |
|    | • Pantalla especial – Retraso en la conexión                    |   |
|    | • Pantalla especial – Menú desplegable para actualizar la carga |   |
|    | • Pantalla de inicio de la carga                                |   |
|    | • Pantalla de carga                                             | 2 |
|    | • Pantalla de detención de la carga                             |   |
|    | • Pantalla de Carga personalizada                               |   |
|    | • Carga única                                                   |   |
|    | • Carga cuantitativa                                            | 2 |
|    | • Carga programada                                              | 2 |
|    | • Carga programada y cuantitativa                               |   |
|    |                                                                 |   |

| • Carga planificada                              |  |
|--------------------------------------------------|--|
| • Carga periódica                                |  |
| Pantalla de fallo del sistema                    |  |
| • Pantallas de Registros de carga                |  |
| Mis registros                                    |  |
| Todos los registros                              |  |
| • Estadísticas de carga – Estadísticas diarias   |  |
| • Estadísticas de carga – Estadísticas mensuales |  |
| Pantalla informativa                             |  |
| Pantalla de Configuración del sistema            |  |
| Información del cargador                         |  |
| Actualización del firmware                       |  |
| • Configuración general                          |  |
| Modificar la contraseña del cargador             |  |
| Configuración WIFI del cargador                  |  |
| Nombre del cargador                              |  |
| • Puesta en marcha de la carga con el botón      |  |
| • Tipo de temperatura                            |  |
| Pantalla de Configuración del usuario            |  |
| Cambio de sobrenombre                            |  |
| Sobrenombre                                      |  |
| Preguntas frecuentes                             |  |
| Política de privacidad                           |  |
| • Datos de la APP                                |  |

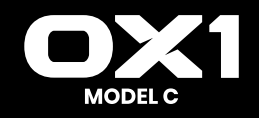

# Resumen de la estación MODEL C

# Accesorios MODEL C

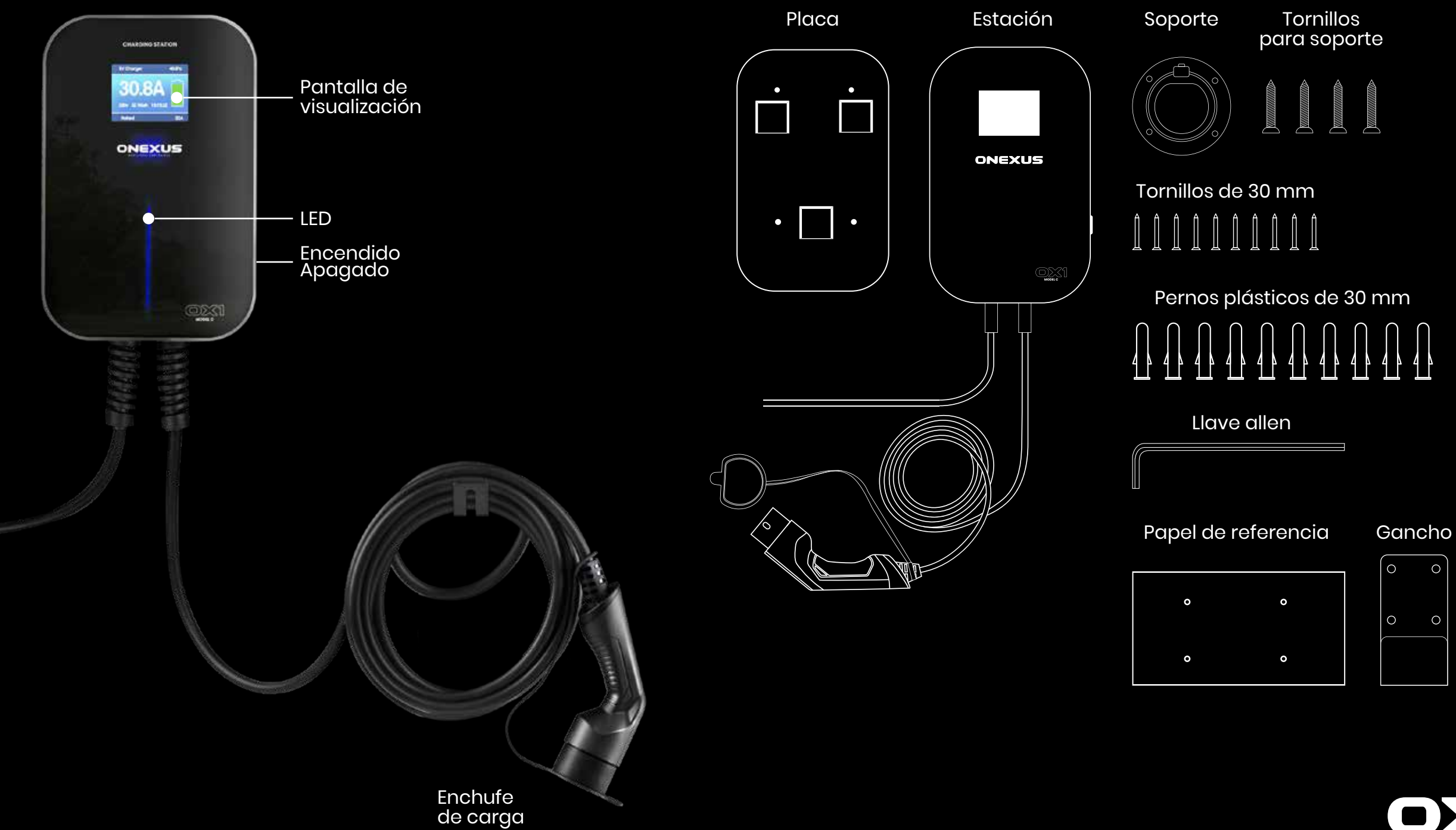

5

# Estación de carga EV de nivel 2

Modo de fase: monofásico Método de instalación: Pared / Pilar Modo: C (con enchufe) Certificado: CE Clasificación IP: IP66 Voltaje nominal: 230VAC±10% Corriente nominal: 16/32A Potencia máximo: 3.84/7.68kw Material de la caja: ABS + aleación de PC Modo de inicio: botón (predeterminado) Temperatura de funcionamiento:-25°C ~ 55°C Garantía: 2 años

Modo de fase: trifásico Método de instalación: Pared / Pilar Modo: C (con enchufe) Certificado: CE Clasificación IP: IP66 Voltaje nominal: 380VAC±10% Corriente nominal: 16/32A Potencia máximo: 11/22kw Material de la caja: ABS + aleación de PC Modo de inicio: botón (predeterminado) Temperatura de funcionamiento:-25°C ~ 55°C Garantía: 2 años

### Instrucciones de uso

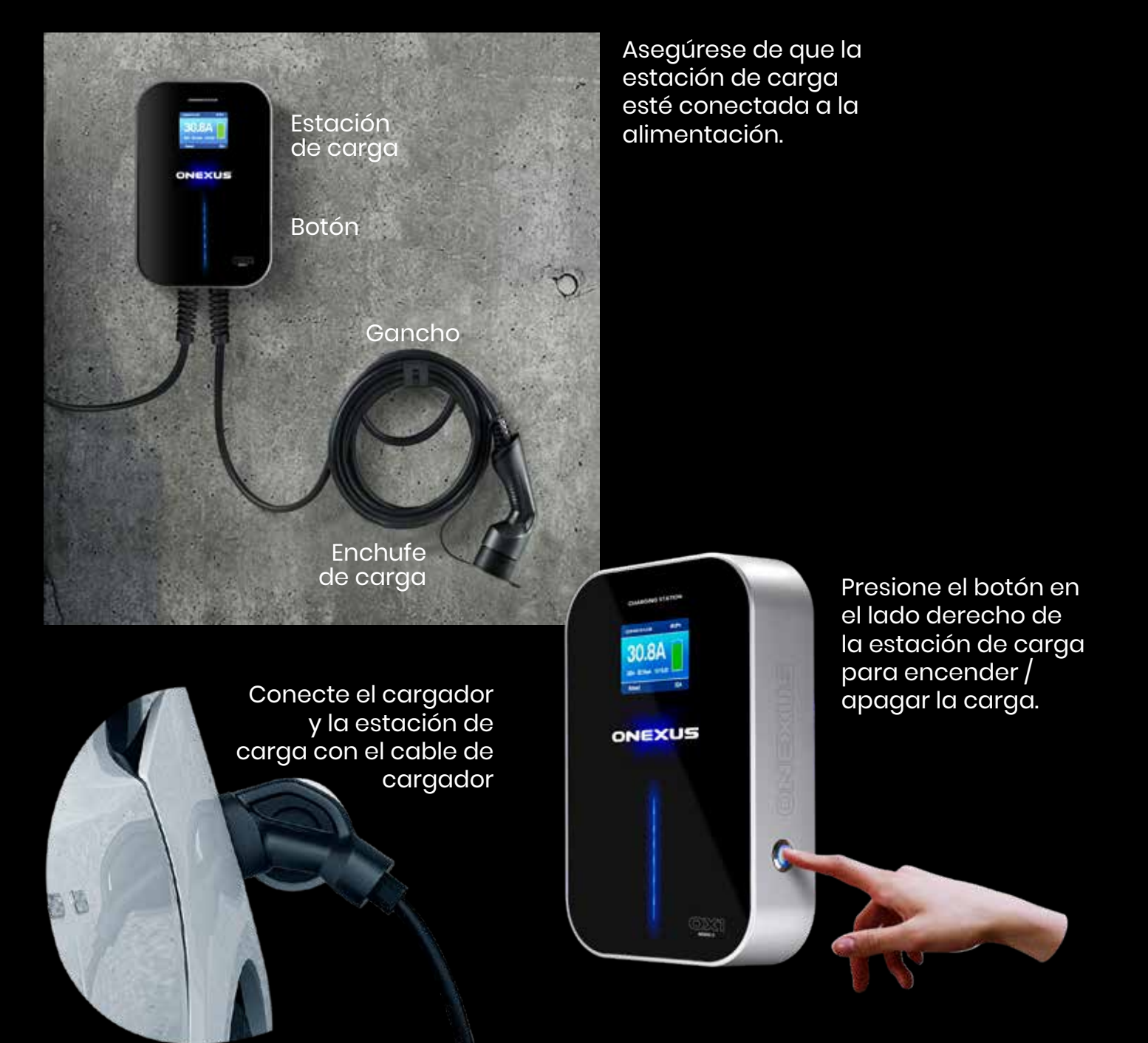

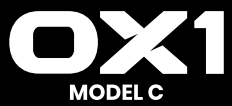

# Guía de instalación

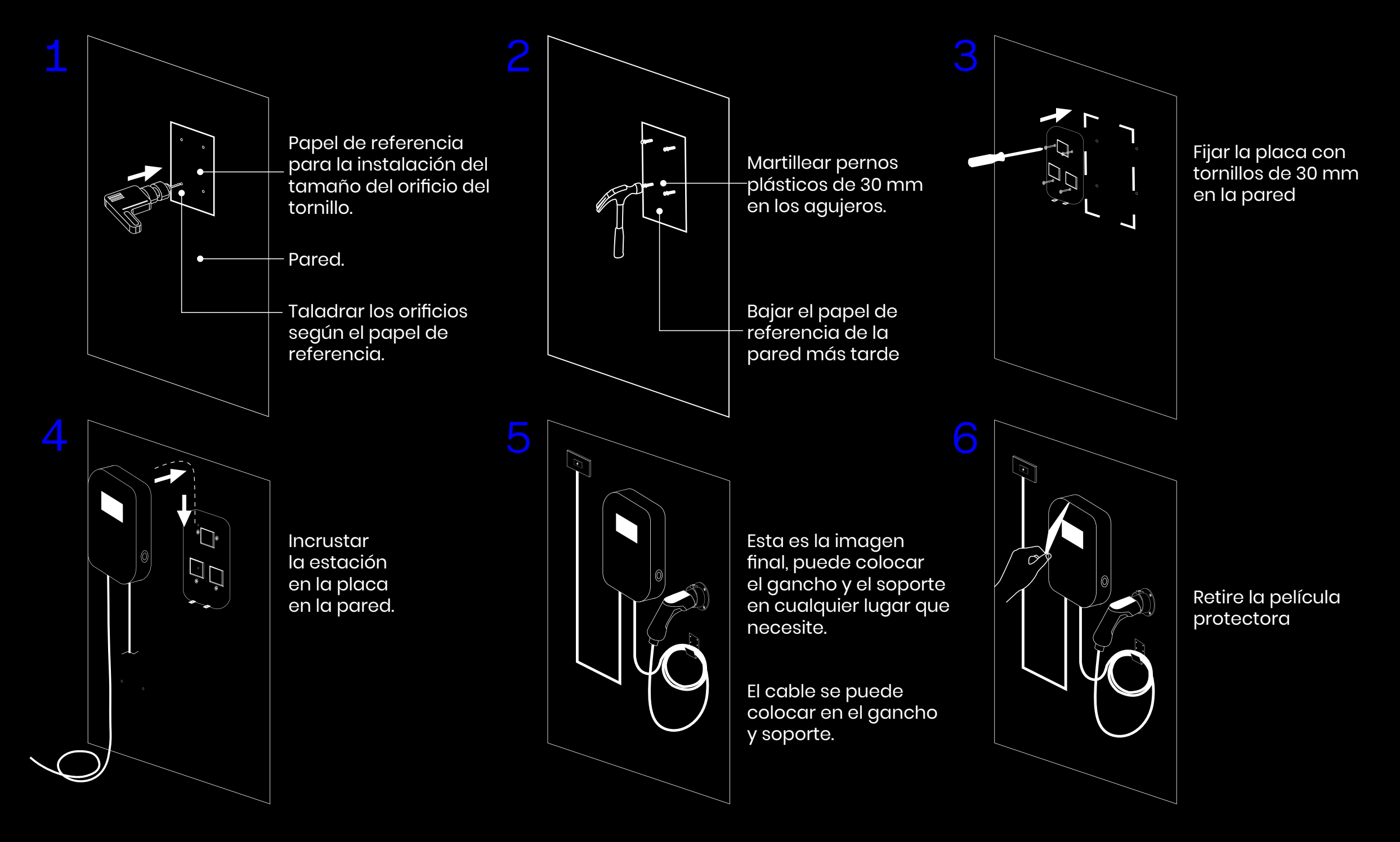

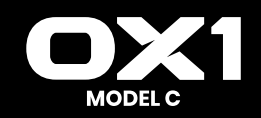

# Ilustración de pantalla y LED MONOFÁSICO

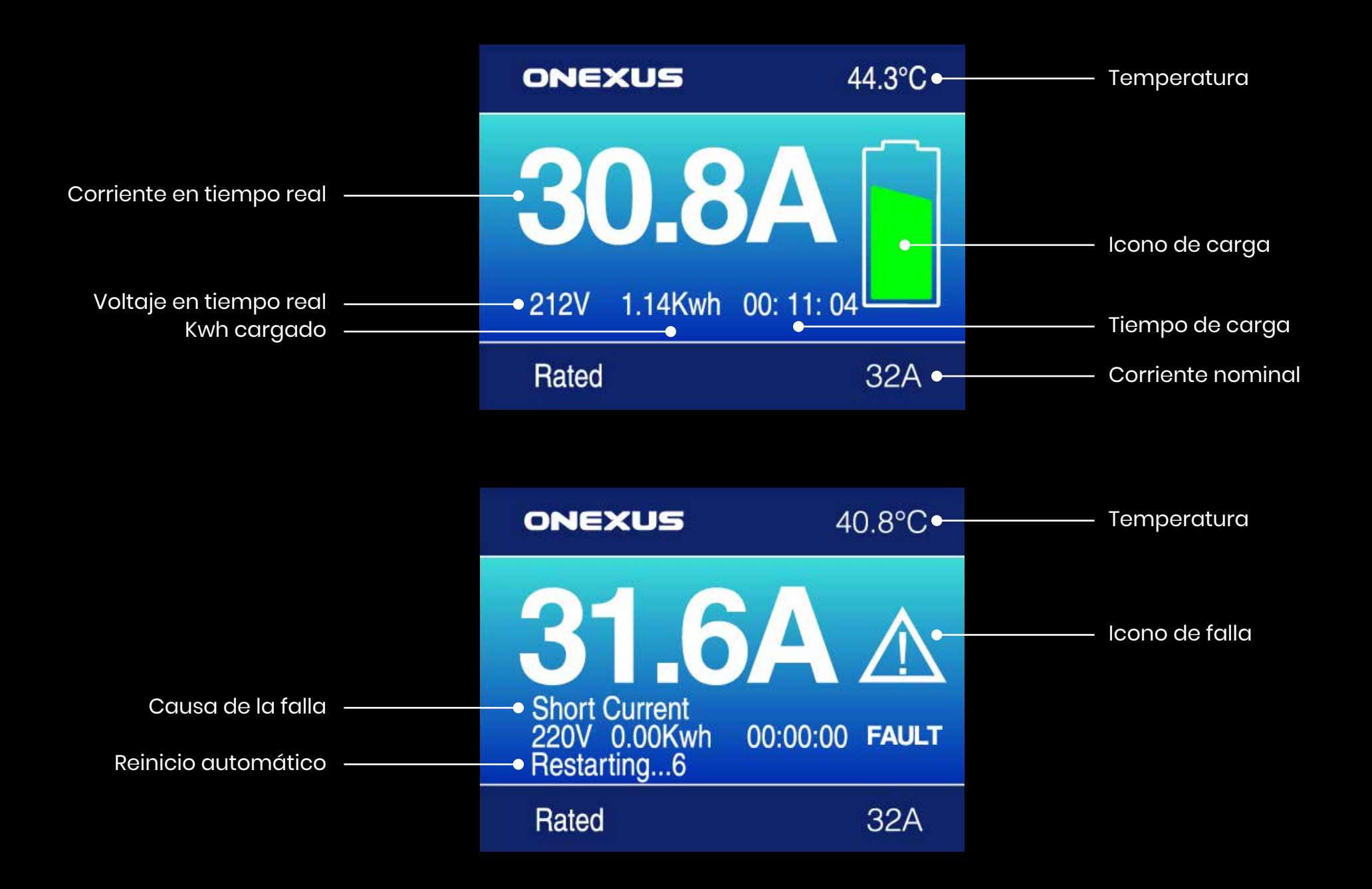

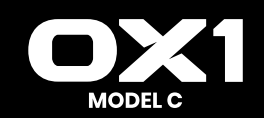

# Ilustración de pantalla y LED TRIFÁSICO

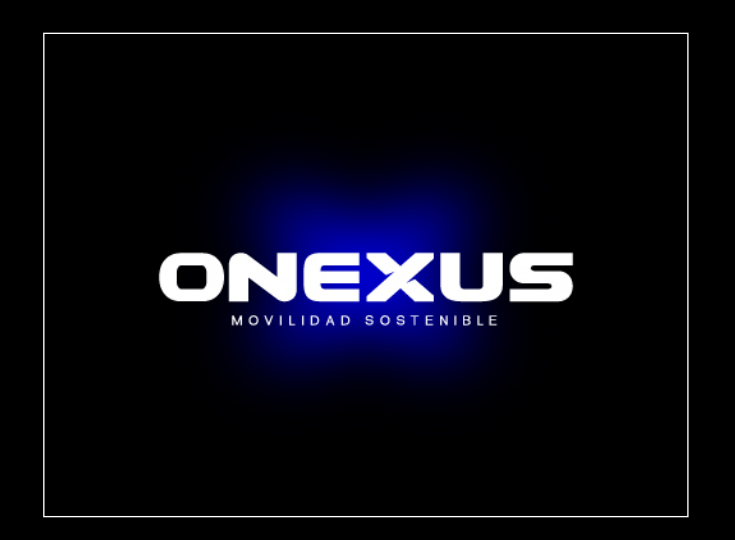

Pantalla de inicio (El número de versión es solo para referencia)

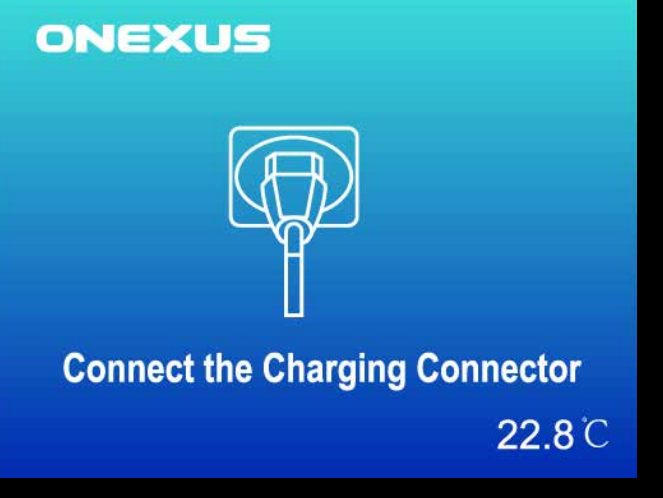

Espere a que se inserte el enchufe

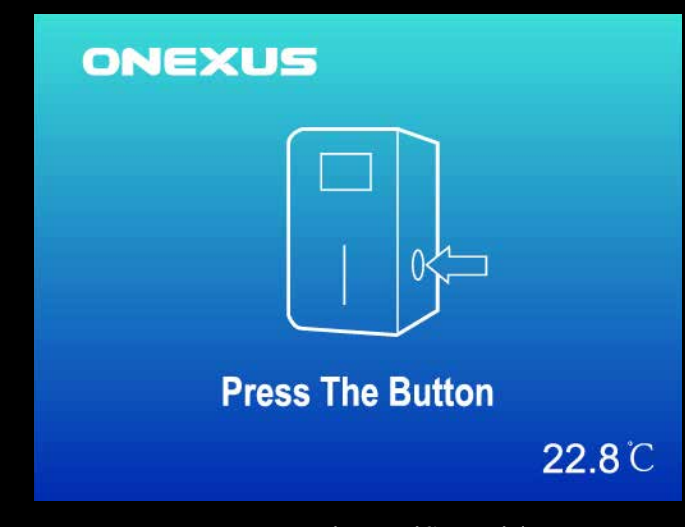

Esperar la identificación

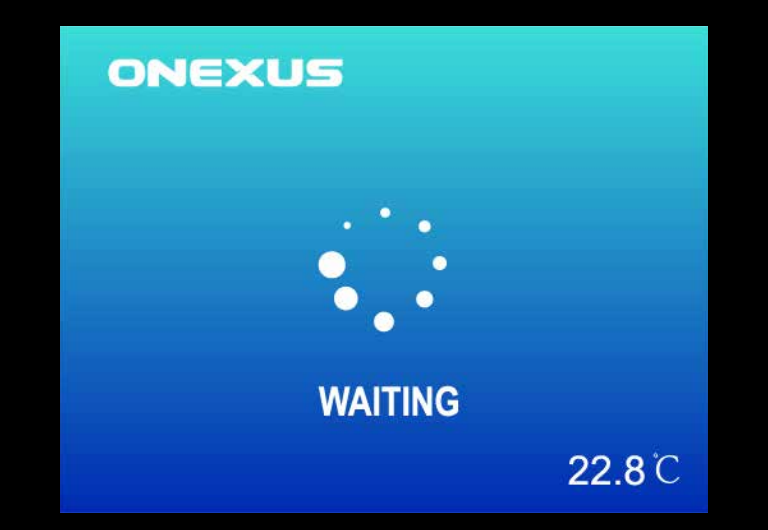

Espere a que el coche esté listo

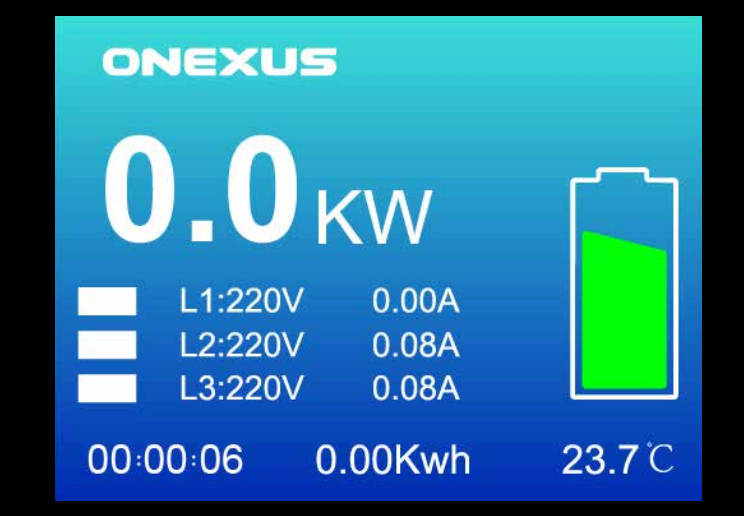

Durante el proceso de carga

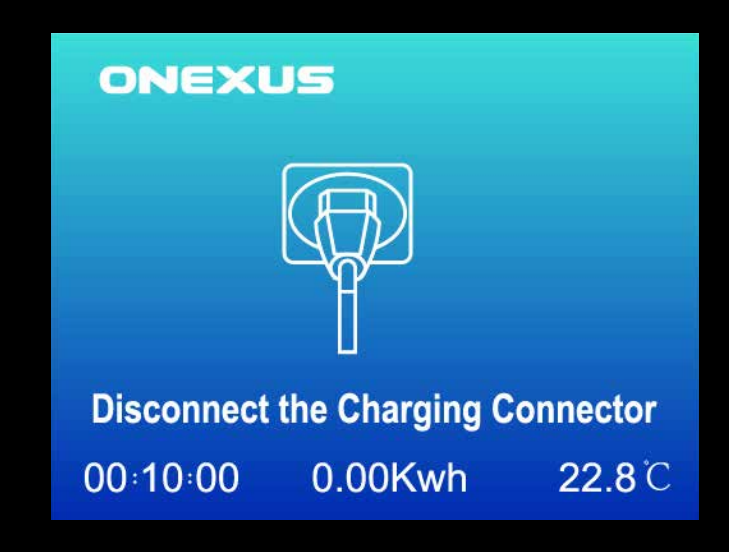

Deja de cargar y espere a que se desconecte el enchufe

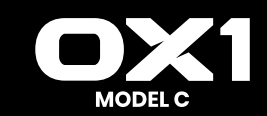

#### ONEXUS manual usuario

# Ilustración de pantalla y LED TRIFÁSICO

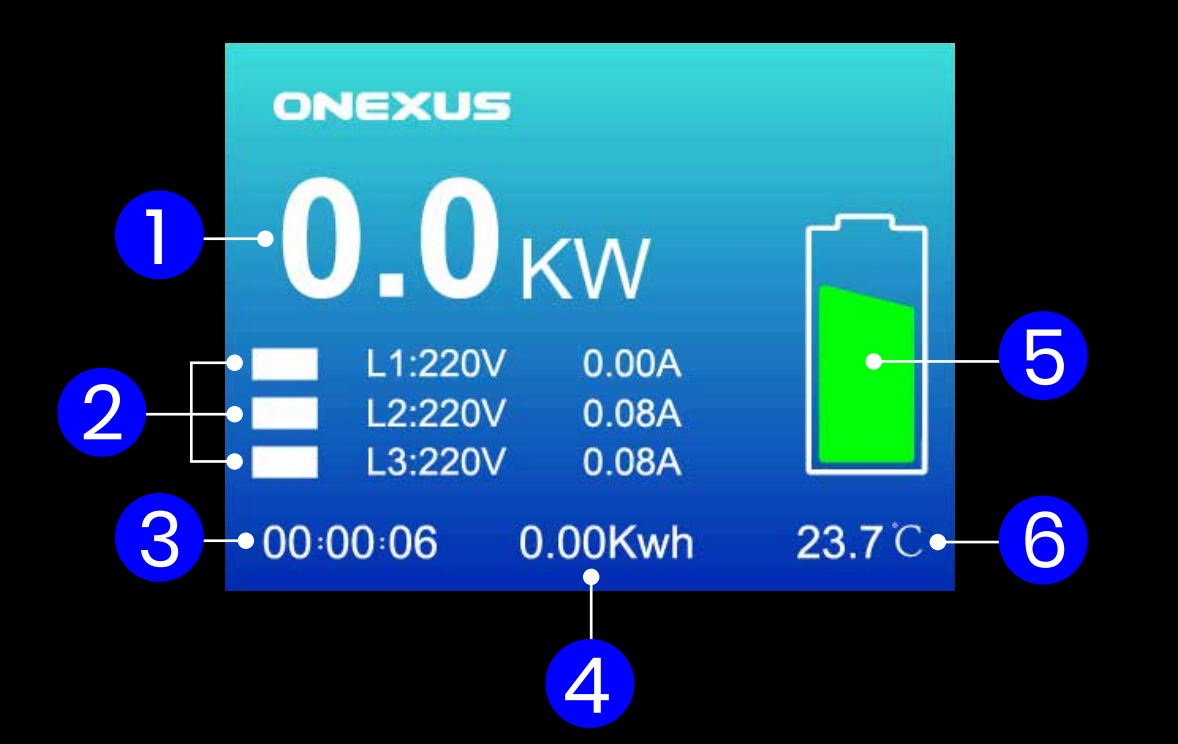

- 1 Efecto en tiempo real en KW
- 2 Voltaje y corriente de cada fase
- 3 Tiempo de carga
- 4 Kwh cargado
- 5 Icono de carga
- 6 Temperatura de la unidad

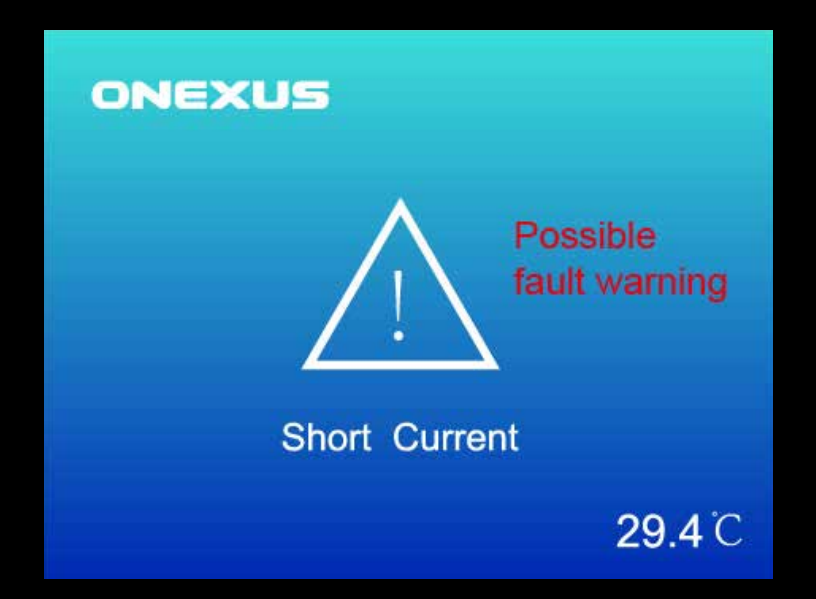

#### DESCRIPCIÓN DE FALLA

#### Parada de emergencia

#### Error CP:

- Desenchufe y vuelva a conectar. Asegúrese de que el enchufe está completamente insertado.
- Si la operación anterior no funciona, intente cargar su vehículo con otro cargador de CA. Si se soluciona el problema, por favor deje de usar el cargador y póngase en contacto con Atención al cliente.

#### Cortocircuito:

- **1.** Verifique la potencia seleccionada. Intentar otra vez con mayor corriente y reiniciar.
- Si la operación anterior no funciona, intente cargar su vehículo con otro cargador de CA. Si se soluciona el problema, por favor deje de usar el cargador y póngase en contacto con Atención al cliente.

#### Protección contra fugas:

 Compruebe si hay objetos extraños o agua en el enchufe de carga o en la toma del vehículo.  Desenchufe y vuelva a conectar. Si la falla persiste, verifique el circuito de carga antes de volver a intentarlo. Si no se soluciona tras varios intentos, deje de usar el cargador y póngase en contacto con Atención al cliente.

#### Exceso de temperatura:

- La temperatura ambiente actual es demasiado alta. El cargador se detiene para mantenerse a salvo.
- La carga se reiniciará automáticamente cuando la temperatura vuelva al rango adecuado.

#### Sobrecorriente:

- **1.** Verifique la potencia seleccionada. Intente de nuevo con mayor corriente y reinicie.
- Si la operación anterior no funciona, intente cargar su vehículo con otro cargador de CA. Si se soluciona el problema, por favor deje de usar el cargador y póngase en contacto con Atención al cliente.

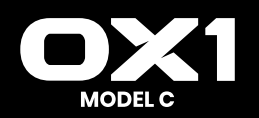

# Ilustración de pantalla y LED INSTRUCCIÓN DEL ESTADO DEL LED

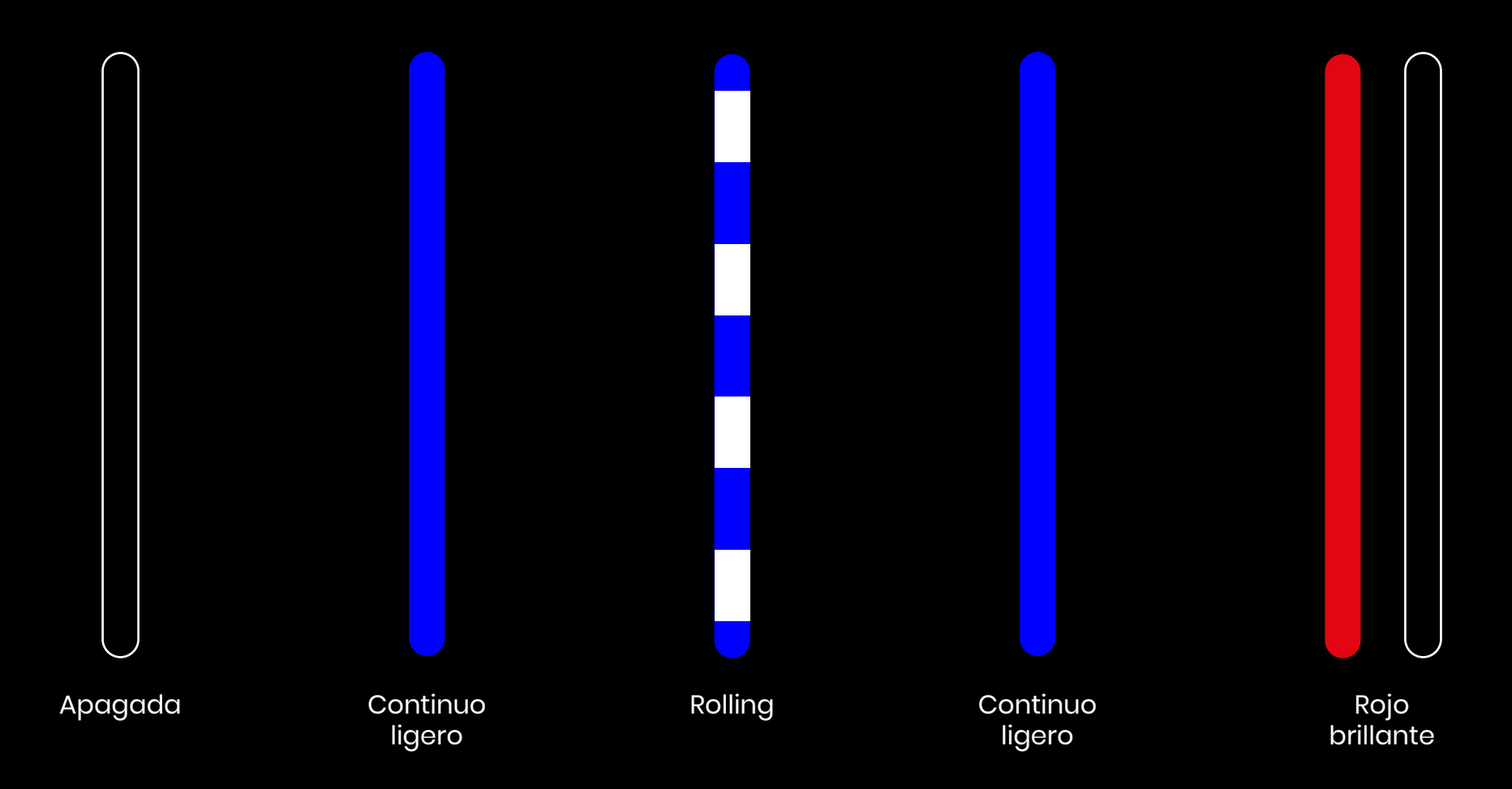

Nota: Cuando ocurren pequeños problemas, como un cortocircuito, la estación de carga reiniciará automáticamente para reparar y seguirá cargando.

En caso de fallas graves, el sistema no puede recuperarse automáticamente, para recordarle al usuario esta falla, después de que el usuario desconecte el enchufe, el sistema realizará automáticamente una cuenta regresiva de 10 segundos para reiniciar.

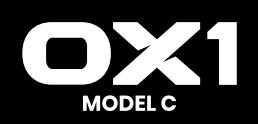

# Advertencia de seguridad

¡El incumplimiento de las instrucciones puede resultar peligroso!

Verifique regularmente si el cargador portátil tiene daños evidentes, y puede haber peligro de descarga eléctrica al utilizar el cargador portátil dañado.

Asegúrese de que todas las instalaciones de seguridad estén disponibles en todos momento y realice pruebas regularmente para garantizar seguridad.

En el caso de una falla a tierra, se debe suponer que el cable base transporta el voltaje, y después de confirmar que no hay energía de alto voltaje en el sistema, se inspeccione la estación de carga.

Antes de encender el dispositivo, confirme que está correctamente conectado a tierra para evitar accidentes.

La persona que instala y usa las estaciones de carga debe obdecer los principios y reglamentos mencionados para garantizar la seguridad personal y la seguridad del equipo.

Asegúrese de que la vida útil y el funcionamiento del cable de carga sean estables, y el entorno para el uso del equipo debe mantenerse limpio,

a temperatura y humedad constantes. El cable de carga no debe utilizarse en presencia de gases volátiles o atmósferas inflamables.

No modifique, repare ni cambie ninguna pieza por usted mismo en cualquier caso.

Todas las herramientas utilizadas que no requieren que las partes metálicas estén expuestas, deben estar aisladas para evitar que las

partes metálicas expuestas toquen el marco de metal, provocando un cortocircuito.

Antes de que el dispositivo esté encendido, asegúrese de confirmar que el voltaje de entrada, la frecuencia, los interruptores de circuito y otras condiciones del dispositivo hayan cumplido con las especificaciones.

# Mantenimiento y revisión

Las estaciones de carga de CA están sujetas a estrictas inspecciones de calidad. Desde el día de compra, cualquier problema de calidad causado por el uso correcto del equipo en un plazo de dos años puede reflejarse al minorista para el servicio postventa.

La garantía no cubre ningún daño directo o mal funcionamiento causado por negligencia, manejo incorrecto, instalación, uso, reparación por parte de los usuarios o daños naturales.

Para garantizar la vida útil normal de la estación de carga y reducir el riesgo, el mantenimiento debe realizarse dentro del tiempo especificado.

El mantenimiento del equipo debe ser completado por profesionales con herramientas de mantenimiento calificadas y seguras.

El producto ya está embalado en fábrica. Durante el transporte, deben evitarse golpes fuertes para evitar daños al embalaje exterior del producto.

El producto debe colocarse a una temperatura ambiente de -25°C ~ 55°C con una humedad relativa de no más de 95%. El aire no debe contener ácidos, álcalis u otros gases corrosivos y gases explosivos.

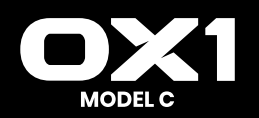

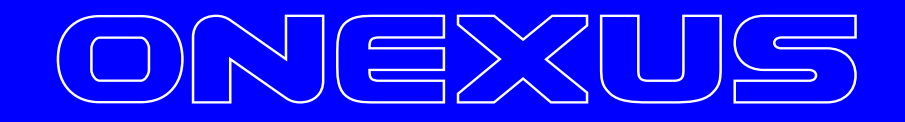

# Funcionamiento de la app

# Resumen

EVSE Master APP es una aplicación de teléfono móvil para la estación de carga inteligente, dividida en versiones para Android y para iOS. Esta APP está conectada a la estación de carga a través del Bluetooth del teléfono móvil o WIFI para la interacción de datos.

Su función principal es controlar el estado de la estación de carga, controlar la puesta en marcha y la parada de la estación de carga durante la carga, configurar el modo de carga, comprobar y contabilizar los registros de carga y actualizar el firmware de manera inalámbrica.

La APP utiliza el Bluetooth del teléfono móvil o la red LAN de WIFI para la comunicación de datos. La comunicación se realiza a través del canal de Bluetooth la primera vez y tras configurar los parámetros de comunicación por WIFI, se lleva a cabo a través del canal de WIFI. Cuando ambas comunicaciones son válidas, la APP se conecta prioritaria y automáticamente a la conexión WIFI.

Nota sobre la distancia de comunicación: La comunicación por Bluetooth se realiza punto a punto entre el teléfono móvil y el módulo de Bluetooth de la estación de carga, y su distancia efectiva es de unos 10 metros en espacios abiertos; la comunicación WIFI se encarga de conectar el teléfono móvil y la estación de carga al mismo enrutador WIFI, y su distancia efectiva la determina la distancia de señal del enrutador WIFI, siempre y cuando tanto la estación de carga como el teléfono móvil se encuentren dentro del rango de señal de dicho enrutador WIFI. No importa que método supere la distancia de comunicación, la estación de carga no funcionará.

# Nombre de la estación de carga y Bluetooth

El nombre de la estación de carga está compuesto por "ACP#EVSEXXXX", a saber, el prefijo "EVSE" más los últimos 4 dígitos del número de la estación de carga, por ejemplo, EVSE1234.

El nombre del módulo Bluetooth que viene con la estación de carga es "ACP#EVSEXXXX", a saber, el prefijo "ACP#" más "el nombre de la estación de carga", por ejemplo, ACP#EVSE1234.

El nombre por defecto de la estación de carga de fábrica es "EVSEXXXX", que es el que se muestra en la parte superior de la pantalla de inicio de la APP, indicando qué estación de carga está actualmente conectada, así como el que se muestra en la esquina superior izquierda de la pantalla de la estación de carga. Si los dos nombres no coinciden, deberían modificarse de nuevo en la pantalla de configuración del nombre "System Settings-General Settings-station Name" que aparece más abajo.

El nombre por defecto del módulo Bluetooth de la estación de carga de fábrica es "ACP#EVSEXXXX", el cual se muestra en la búsqueda de estaciones de carga disponibles que aparece más abajo, como por ejemplo ACP#EVSE1234.

Cuando se modifica el nombre de la estación de carga más abajo, se modificarán también los lugares correspondientes.

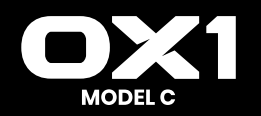

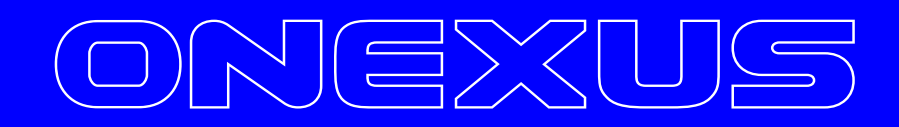

# Instalación de la app

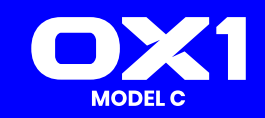

#### OREXUS funcionamiento app

## Pantalla de instalación de la APP INSTRUCCIONES DE INSTALACIÓN RÁPIDA

Descargue el software de la APP 'EVSEmaster' en Apple Store o Google Play e instálelo.. Las instrucciones de instalación rápida son las siguientes:

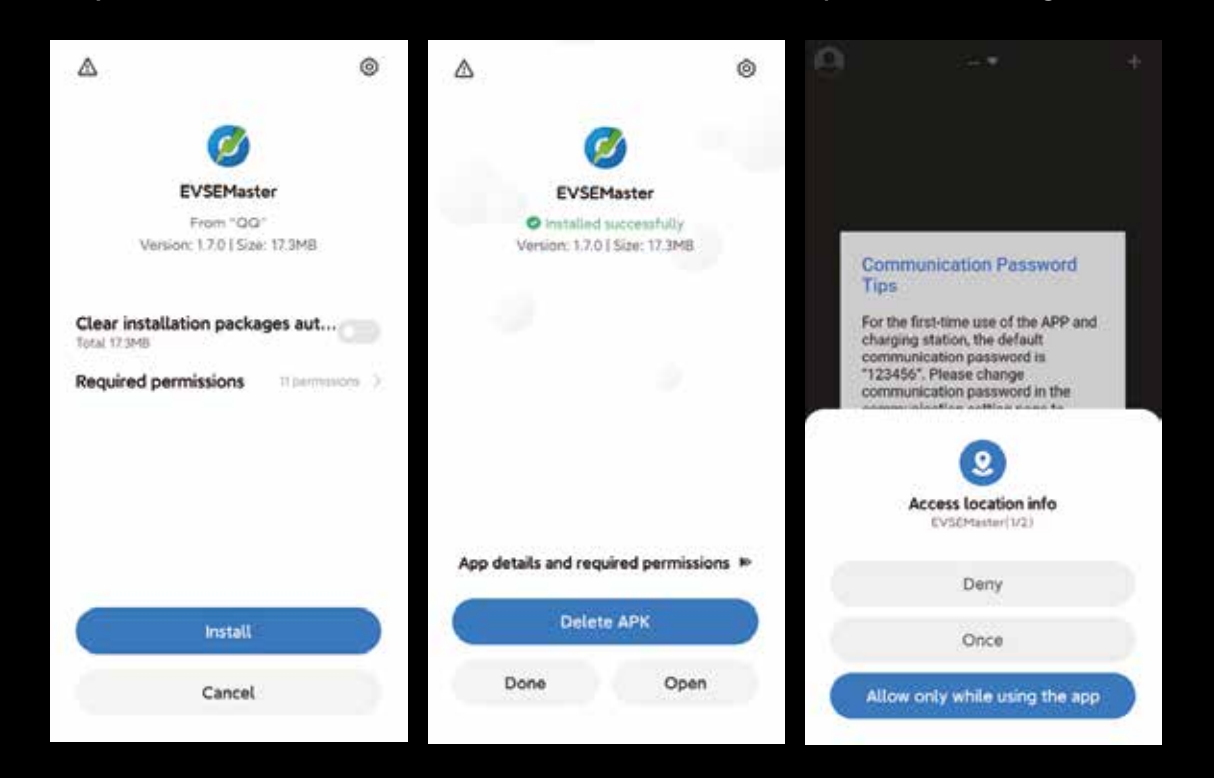

#### INSTALACIÓN

Por favor, no olvide que el programa necesitará permisos para el almacenamiento y el acceso a la ubicación, y que las conexiones de Bluetooth y WIFI deberán estar activadas, siendo necesarios algunos permisos para el hardware en cuestión y los sistemas operativos del teléfono móvil. La APP no funcionará con normalidad si no cuenta con dichos permisos.

#### **GUÍA PARA ACTIVAR EL BLUETOOTH**

Si el Bluetooth no está activado durante la búsqueda de estaciones de carga, se le solicitará que lo active:

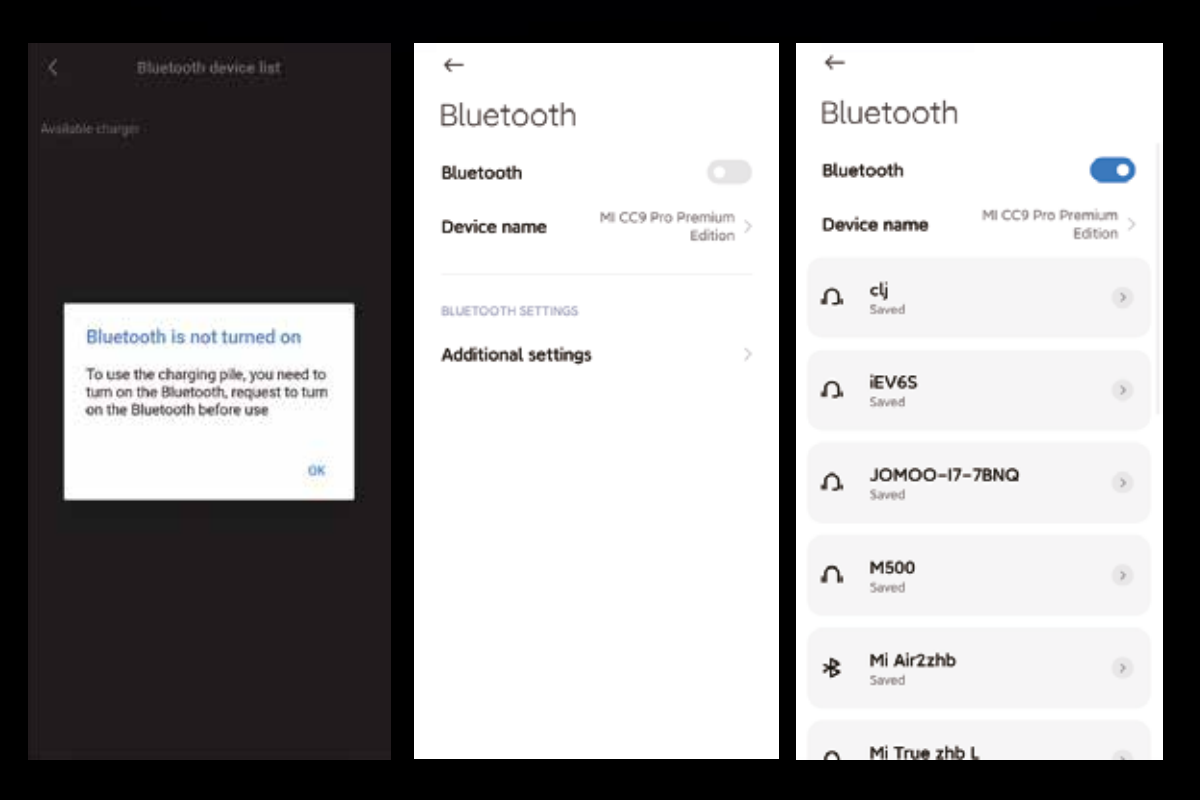

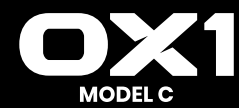

#### **GUÍA PARA ACTIVAR LA UBICACIÓN**

Si el servicio de ubicación no está activado durante la búsqueda de estaciones de carga, se le solicitará que active el acceso a la ubicación:

| K Bluetooth device list                                                                                        | ←                                                                               |    | ←                                                                               |    |
|----------------------------------------------------------------------------------------------------|---------------------------------------------------------------------------------|----|---------------------------------------------------------------------------------|----|
|                                                                                                    | Location                                                                        |    | Location                                                                        |    |
|                                                                                                    | Location access<br>Appc can get your location into                              | 10 | Location access<br>Apps can get your location into                              | D  |
|                                                                                                    | RECENTLOCATION REQUESTS                                                         |    | RECENT LOCATION INCLUESTS                                                       |    |
| Location service is not                                                                                        | 100 - 100 F                                                                     |    | THE CONTRACT                                                                    |    |
| turned on<br>Searching for Bluetooth requires your<br>location information, please turn on<br>location service |                                                                                 |    | 1 A A                                                                           |    |
| Setting                                                                                                    | See all                                                                         | 22 | See all                                                                         | 5. |
| 2                                                                                                    | App permission                                                                  | 30 | App permission                                                                  | 82 |
|                                                                                                    | WLAN and Bluetooth scanning<br>WLAN scanning is on Bluetooth scanning is<br>off | *: | WLAN and Bluetooth scanning<br>WLAN scanning is on Bluetooth scanning is<br>off | Š  |
|                                                                                                    |                                                                                 |    |                                                                                 |    |
|                                                                                                    |                                                                                 |    |                                                                                 |    |

#### **GUÍA PARA ACTIVAR EL WIFI**

Si el WIFI no está activado durante la configuración de los parámetros del WIFI de la estación de carga, se le solicitará que lo active:

| Charger Wi-Fi Settings                                                   | ←                                    | ←                  |      |
|--------------------------------------------------------------------------|--------------------------------------|--------------------|------|
|                                                                          | WLAN                                 | WLAN               |      |
|                                                                          | WLAN                                 | WLAN               | •    |
|                                                                          | To see available networks, turn WLAN | WLAN assistant     |      |
|                                                                          | WLAN assistant                       | -3F-1              |      |
| wifi is not turned on                                                    | WLAN SETTINGS                        | anglement.         |      |
| Allow EVSEMatter to use your wifi to<br>configure wifi for charging pile | Additional settings                  | ◆2F-03             | + 0  |
| Setting                                                                  |                                      | ₽ -2F-02           | • 0  |
|                                                                          |                                      | Available networks | 0    |
|                                                                          |                                      |                    | + 30 |
|                                                                          |                                      |                    | a () |
|                                                                          |                                      | SEFLOP-2E-01       | 1.00 |

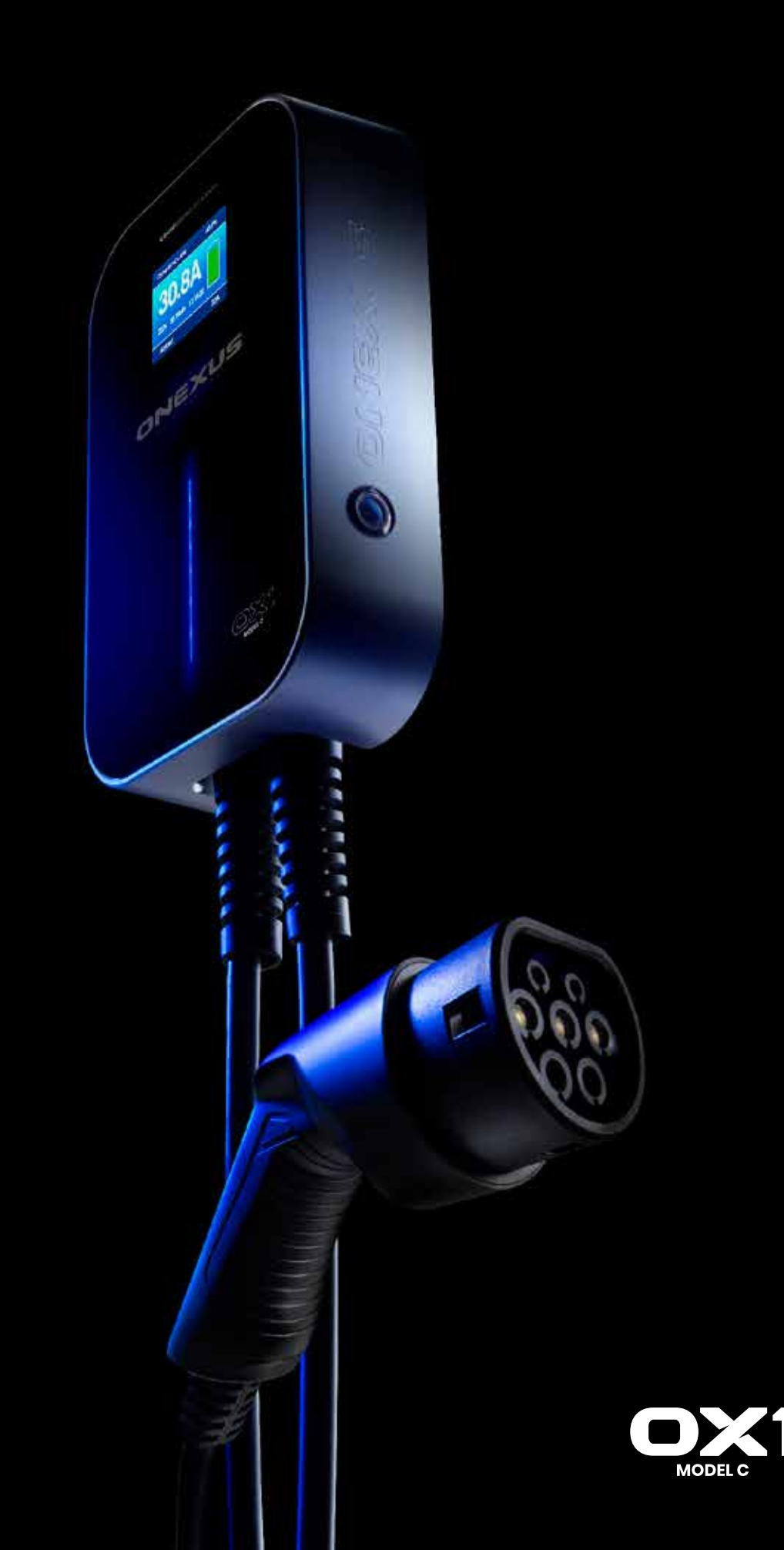

# Funcionamiento de la APP

#### **USO POR PRIMERA VEZ**

Se le solicitará el uso de ciertos permisos y la modificación de la contraseña de conexión en su momento cuando se use por primera vez:

Se debe utilizar una conexión Bluetooth para la primera conexión. Una vez realizada la conexión, puede configurar la conexión WIFI en la APP.

#### NOTA:

- 1. En el caso de que tanto WIFI como Bluetooth puedan conectarse al dispositivo, el dispositivo dará prioridad a la conexión WIFI.
- 2. El dispositivo solo puede reconocer la red WIFI de 2.4G, no utilice una red WIFI 5G para la conexión.

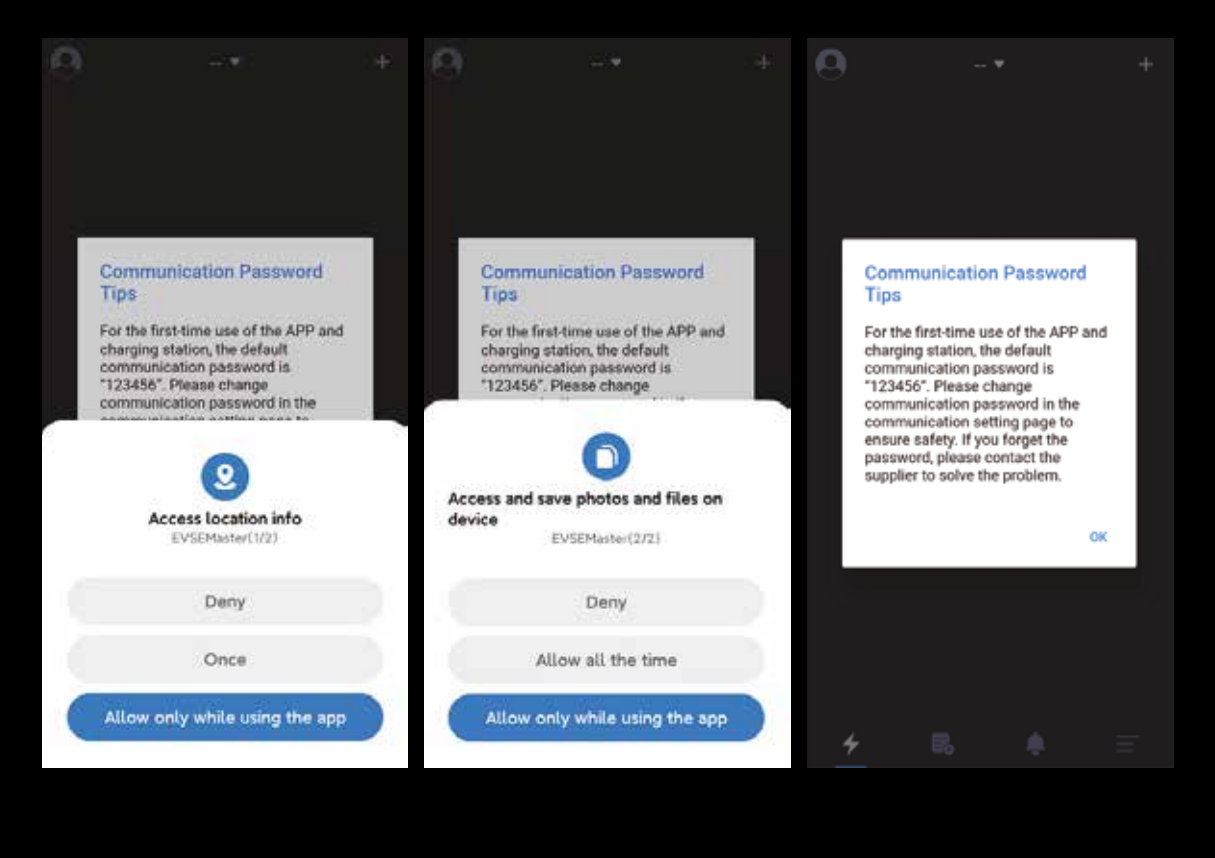

#### CONEXIÓN DE LA ESTACIÓN DE CAR POR PRIMERA VEZ

Se le indicará que no está conectado a la conexión de carga y que presione el botón de inicio de conexión ("Not connected to charging station, press button to start connection") cuando abra la APP.

Si es la primera vez que se conecta, deberá presionar el botón "+" en la esquina superior derecha de la pantalla para buscar la estación de carga.

Cuando se haya encontrado la estación de carga conectable, podrá hacer clic en la misma para conectar y la conexión se producirá entonces con éxito.

Observe que existen muchas estaciones de carga por Bluetooth en uso, pero la APP solo buscará las estaciones de carga del Bluetooth. Cuando existan varias estaciones de carga que deban ser conectadas, también debe seleccionarlas y conectarlas en esta pantalla.

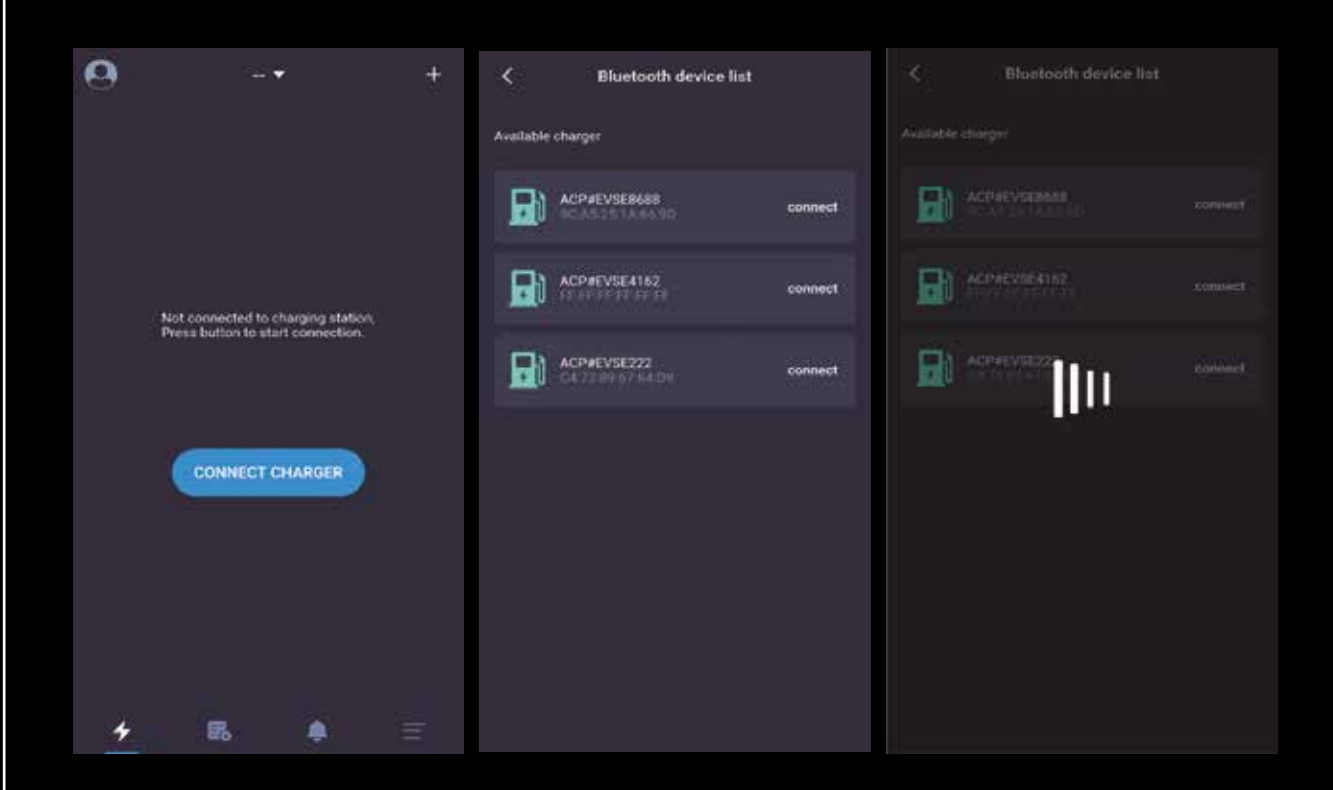

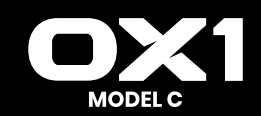

### **CONEXIÓN RÁPIDA A LA ESTACIÓN DE CARGA**

Una vez concluido el proceso de conexión a la estación de carga por primera vez, la APP registrará la última estación de carga conectada.

Cuando encienda de nuevo la estación de carga, la APP se conectará automáticamente a la estación de carga o puede presionar el botón "CONNECT CHARGER" para <u>hacerlo de manera activa.</u>

Si la estación de carga no está activada, no podrá ser conectada. En este momento, deberá hacer clic en el botón "+" situado en la esquina superior derecha de la pantalla para buscar estaciones de carga e intentar conectarse a otra estación de carga.

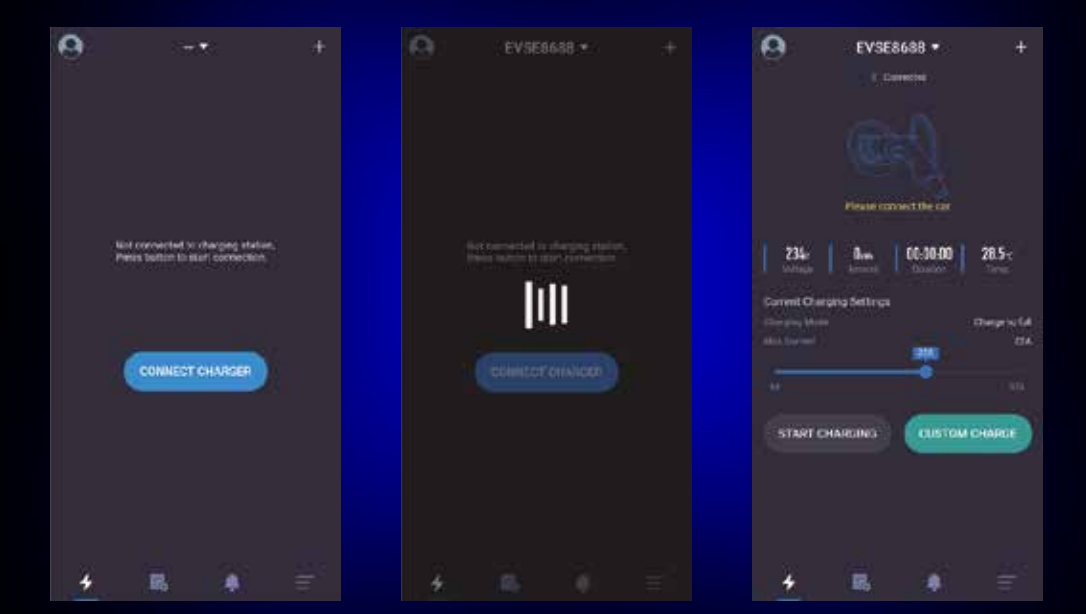

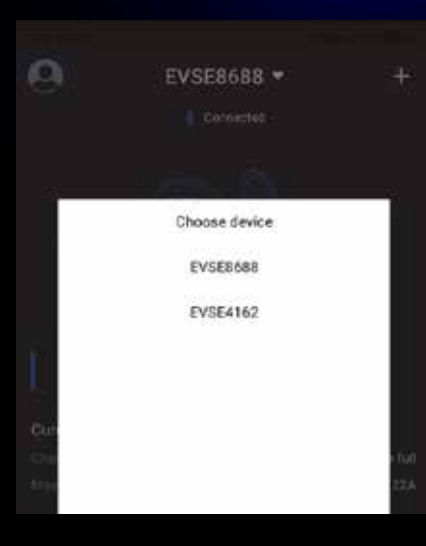

#### CAMBIO RÁPIDO DE ESTACIONES DE CARGA

Cuando están conectadas varias estaciones de carga, la APP registrará las estaciones de carga que han estado conectadas. Si necesita cambiar de estación de carga, puede hacer clic en el nombre de la estación como se muestra más abajo, y a continuación seleccionar la estación de carga de la lista desplegable. El proceso de cambio lleva unos 5 segundos y la conexión no se producirá si la estación de carga no está en línea.

#### INSTRUCCIONES PARA LA CARGA RÁPIDA

Las 5 pantallas siguientes muestran respectivamente la pantalla que solicita la introducción de la manguera con el conector, la de espera para el inicio de la carga, la de espera hasta que el vehículo esté listo, la de carga y la que solicita la retirada de la manguera una vez finalizada la carga.

Las instrucciones para la carga rápida se realizan como muestra la secuencia siguiente (de izquierda a derecha, de arriba abajo) para completar una carga:

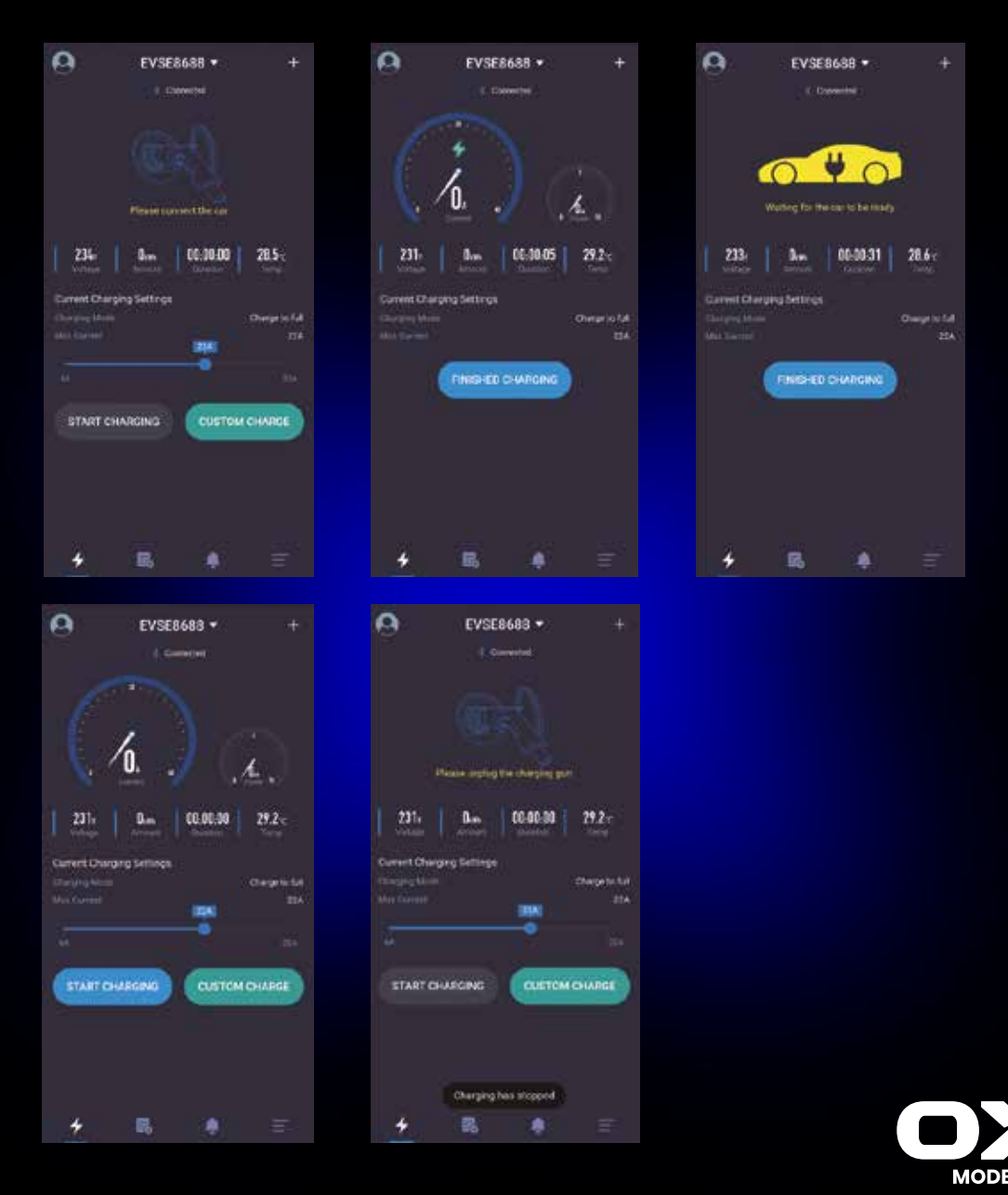

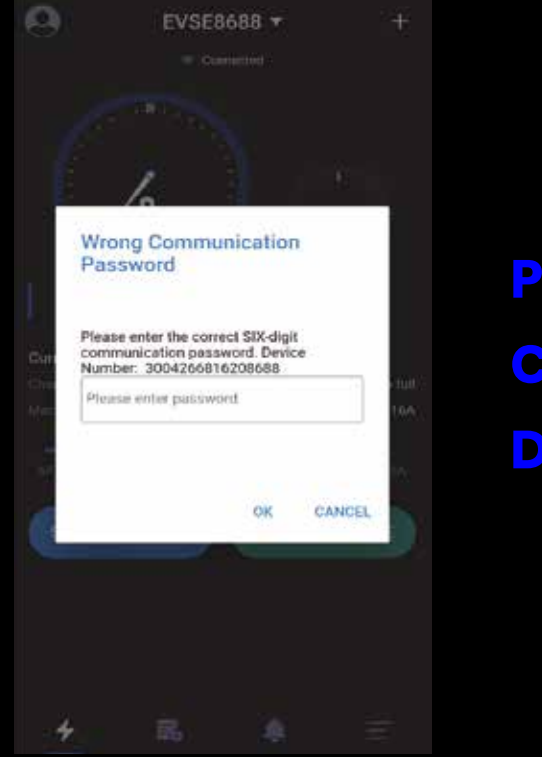

PANTALLA DE CONTRASEÑA DE CONEXIÓN

Cuando el programa se pone en marcha por primera vez, el sistema mostrará un cuadro de diálogo solicitando que se modifique la contraseña de conexión, siendo el contenido de la misma en español el siguiente: "La primera vez que se utilice la APP y la estación de carga, la contraseña de conexión por defecto es "123456". Por favor, cambie la contraseña de conexión en la pantalla de configuración de la conexión para garantizar la seguridad. Si olvida la contraseña, póngase en contacto con el proveedor para resolver el problema.".

Este cuadro de diálogo solo aparece en la primera instalación y no aparecerá ningún otro más adelante. Este cuadro de diálogo es muy importante y debe ir a la pantalla de configuración para cambiar la contraseña una vez conectada la estación de carga. La contraseña debe tener 6 dígitos y es mejor no utilizar la contraseña por defecto "123456". Si no se cambia la contraseña la estación de carga podrá ser manejada por otros usuarios de la APP. Si se ha cambiado la contraseña de la estación de carga y esta se corresponde con la contraseña de la APP en el teléfono móvil, se le pedirá que introduzca la contraseña correcta antes de poder usarla. Esto protege también al usuario de la estación de carga del uso de la misma por personas no autorizadas.

Las situaciones habituales en las que se debe introducir la contraseña de conexión son:

- Se ha cambiado la contraseña de conexión de la estación de carga y están conectados distintos teléfonos móviles.
- 2. Se ha cambiado la contraseña de conexión de la estación de carga y el teléfono móvil reinstala la APP. Si ha olvidado la contraseña, puede hacer una captura como se muestra en la figura y enviarla al proveedor para que un operador le ayude.

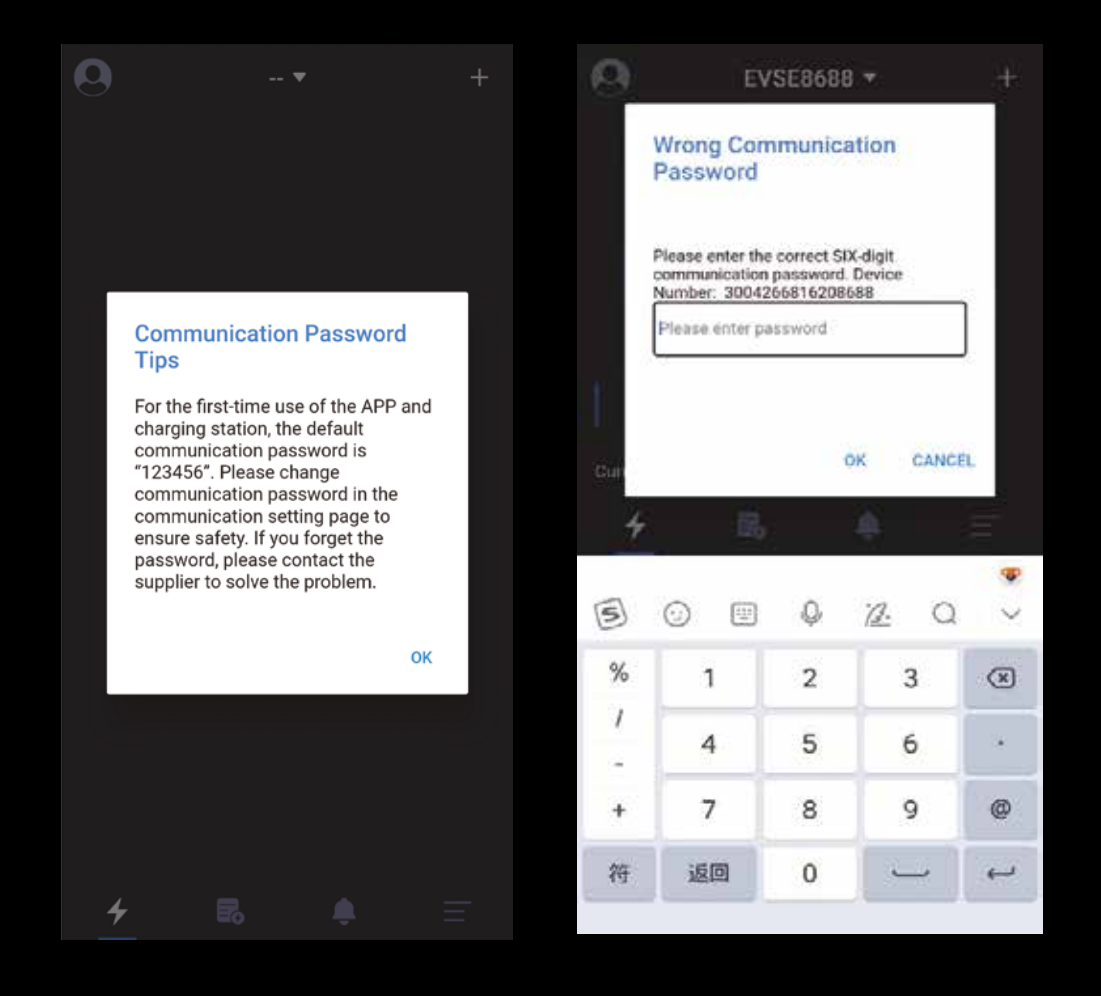

#### OREXUS funcionamiento app

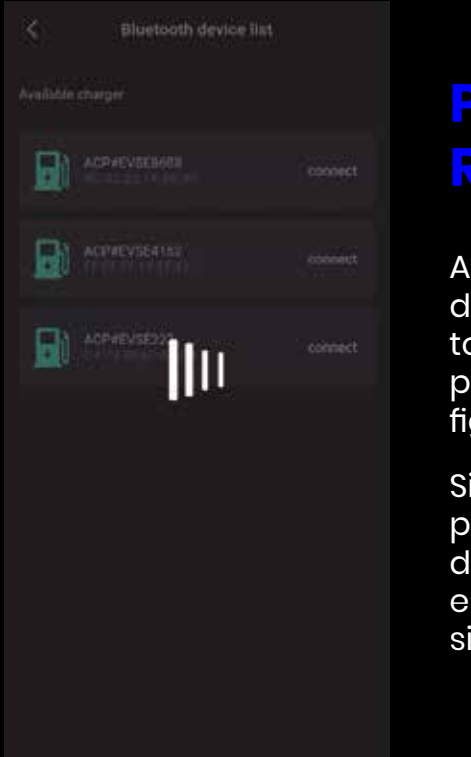

#### PANTALLA ESPECIAL -RETRASO EN LA CONEXIÓN

Abra la APP para conectarse a la estación de carga. Cuando la comunicación de datos se realice con retraso, aparecerá una pantalla de espera como se muestra en la figura.

Si la petición de conexión no obtiene respuesta transcurridos de 5 segundos, puede hacer clic en la pantalla para detener la espera e intentarlo de nuevo, y compruebe si la estación de carga está fuera de línea.

#### PANTALLA ESPECIAL -MENÚ DESPLEGABLE PARA ACTUALIZAR LA CARGA

Si en algún momento necesita refrescar los datos en la pantalla principal de carga, puede deslizar hacia abajo para actualizarlos.

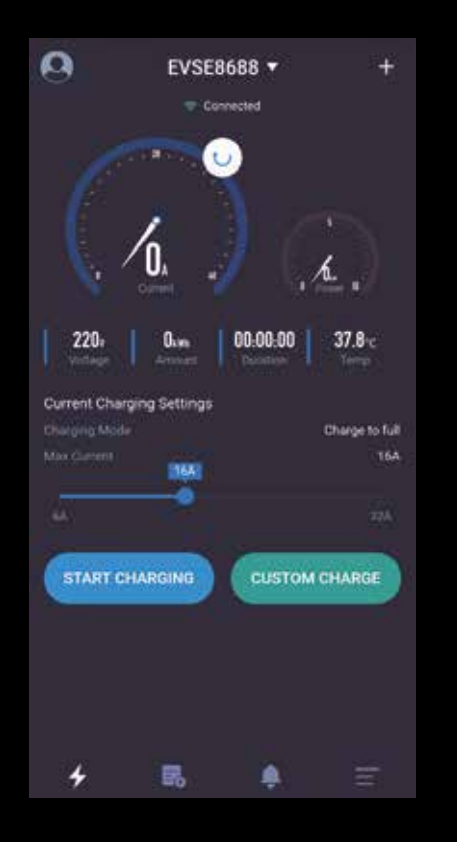

#### PANTALLA DE INICIO DE LA CARGA

La pantalla de inicio de la carga es como sigue:

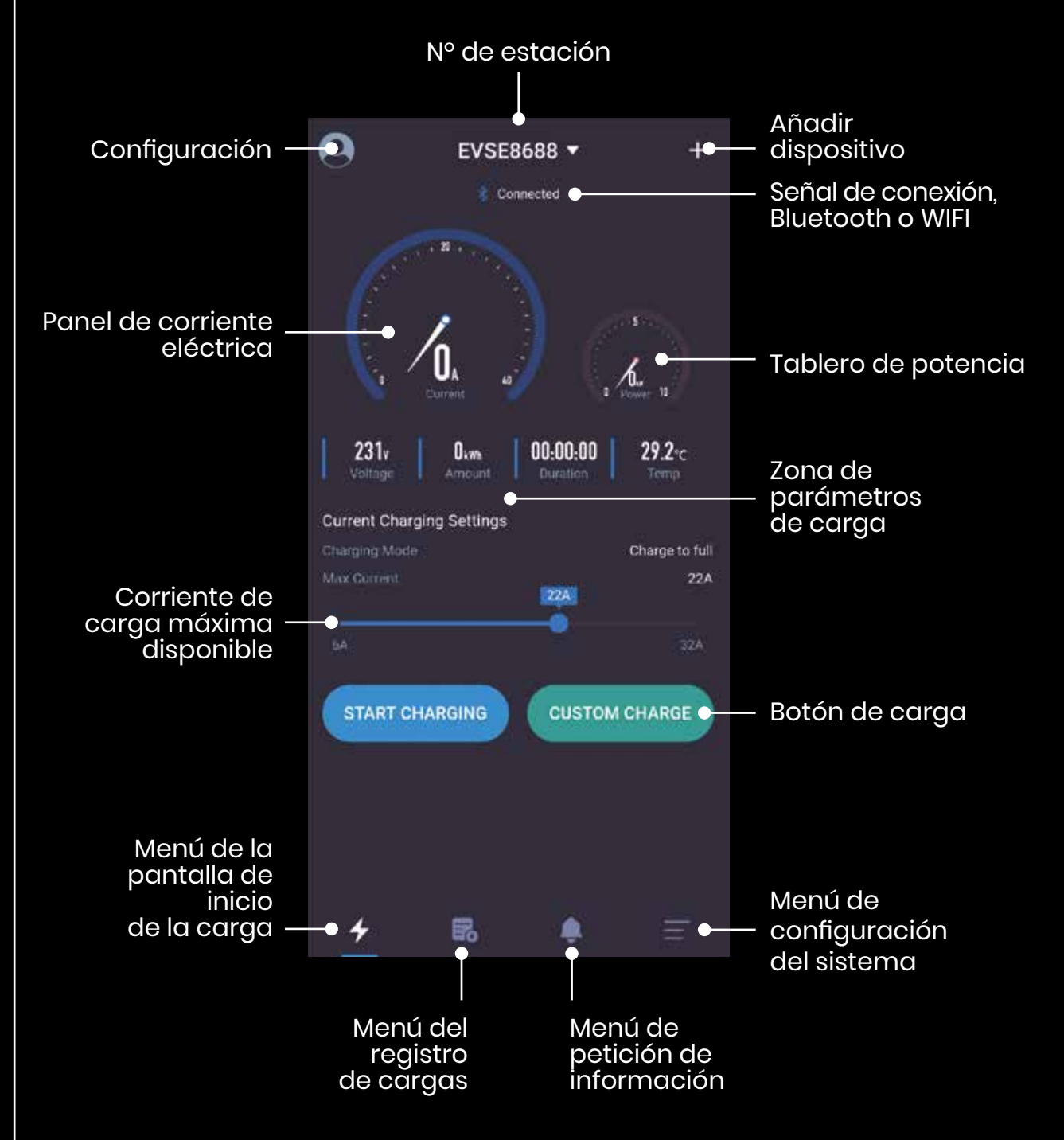

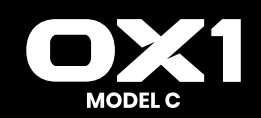

#### OREXUS funcionamiento app

#### **PANTALLA DE CARGA**

La pantalla de carga es la más importante que muestra principalmente la información y los datos oportunos durante el proceso de carga, por ejemplo, la corriente, potencia, tensión, consumo energético total, tiempo de carga, temperatura de la estación de carga, modo de carga y corriente de salida máxima. Si existe la opción de carga personalizada "CUSTOM CHARGE", se mostrarán también el tiempo de carga máxima, la potencia de carga máxima y otra información.

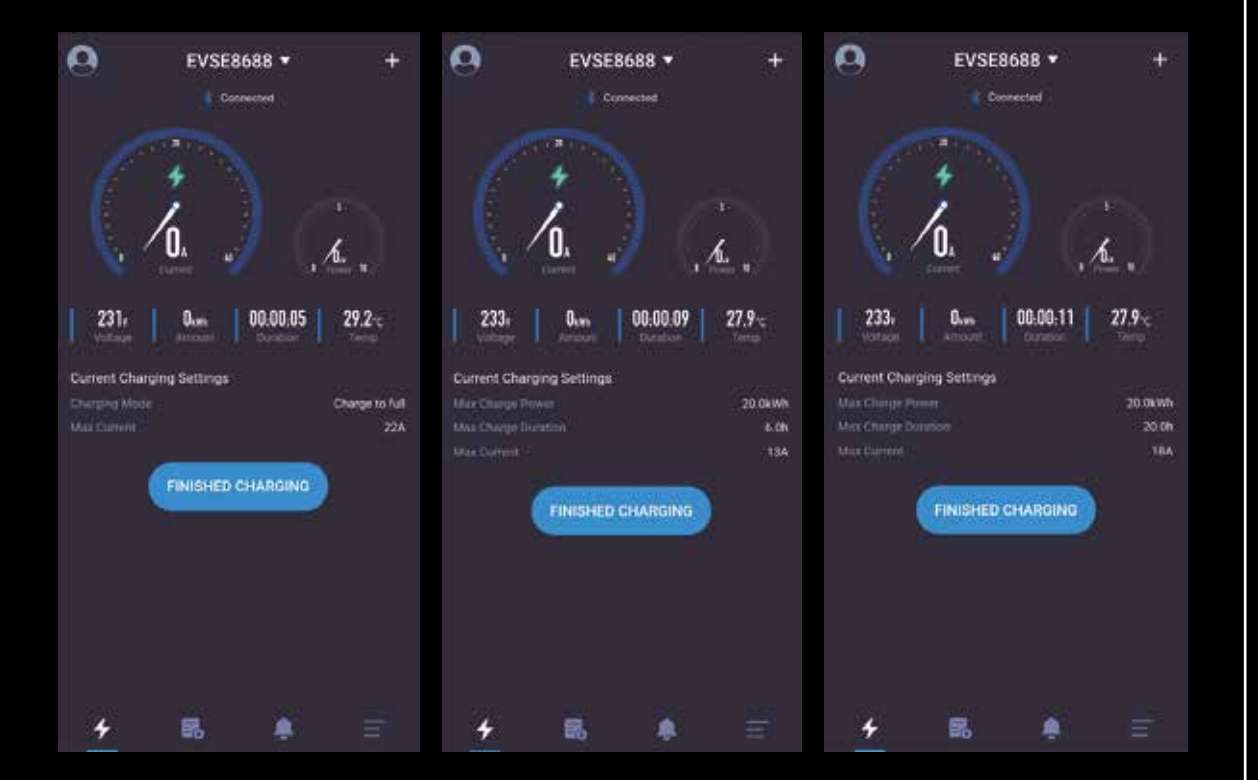

#### PANTALLA DE DETENCIÓN DE LA CARGA

En general existen tres formas de detener la carga:

- 1. Manualmente haciendo clic en el botón de detención de la carga "Stop charging" en la APP.
- 2. Se detendrá automáticamente cuando se alcance el estado de la carga.
- 3. Se detendrá cuando la manguera de carga se desconecte accidentalmente.

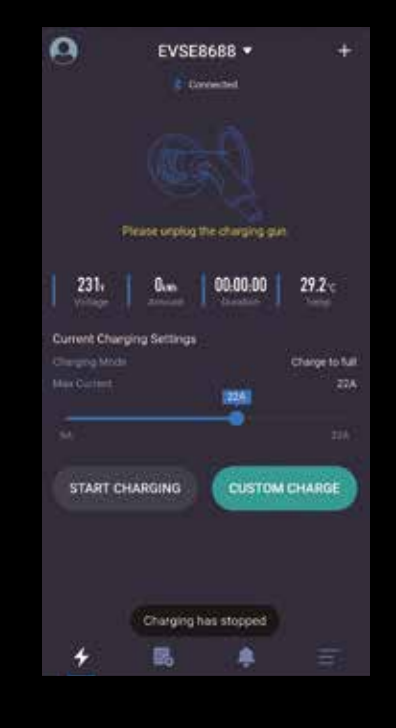

#### PANTALLA DE DETENCIÓN DE LA CARGA:

Una vez alcanzadas las condiciones de carga, la carga se detiene. El cuadro de diálogo mostrará al usuario la imagen anterior. Debe hacer de nuevo clic manualmente en el botón de parada de la carga ("Charging stop") para regresar a la pantalla de inicio.

Cuando regrese a la pantalla de inicio, la APP le pedirá que retire la manguera. Si no retira la manguera transcurrirán 10 segundos de espera. Después de estos 10 segundos podrá iniciar una nueva carga y también podrá hacer clic en el icono y el texto desplegable de retirada de la manguera en la imagen anterior para iniciar otra carga.

#### PANTALLA DE CARGA PERSONALIZADA -CARGA ÚNICA

En una carga única personalizada existen tres parámetros que pueden configurarse.

- Retraso de carga:: Amplíe la duración para iniciar la carga de ahora en adelante. Si el parámetro es 0, la carga se iniciará inmediatamente, si configura otro parámetro estará programando la puesta en marcha de la carga con un tiempo máximo de 24 horas.
- 2. Tiempo de carga: Tiempo de carga máximo, tras el cual la estación de carga se detendrá automáticamente. Si el parámetro es 0, el tiempo de carga no está limitado y el valor máximo es 48 horas. El parámetro de duración de la carga y el de potencia de carga pueden configurarse al mismo tiempo, y al menos debe seleccionarse un parámetro.
- **3. Potencia de carga:** Potencia de carga máxima, más allá de la cual la estación de carga detendrá la carga automáticamente. Si el parámetro es 0, la potencia de carga no está limitada y el valor máximo es 100 grados. El parámetro de duración de la carga y el de la potencia de carga pueden configurarse al mismo tiempo, y al menos debe seleccionarse un parámetro.

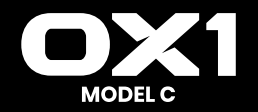

# PANTALLA DE CARGA PERSONALIZADA ÚNICA

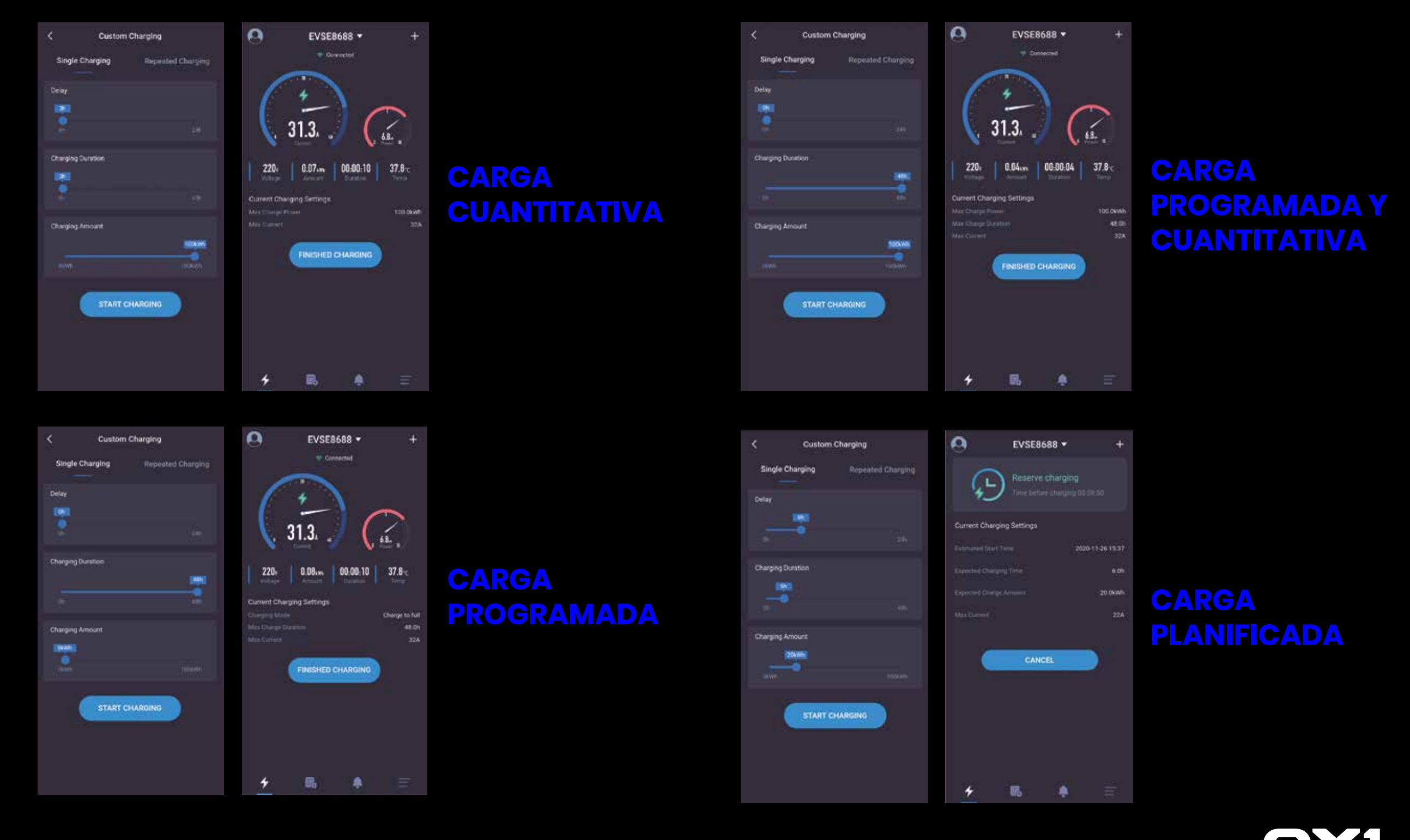

23

#### PANTALLA DE CARGA PERSONALIZADA -CARGA PERIÓDICA

Existen cuatro parámetros que pueden configurarse para la carga con el ciclo de carga personalizado.

- 1. Hora de comienzo del ciclo: Fije la hora a la que comenzará la carga.
- 2. Tiempo de repetición del ciclo: Fije los días en los que se repetirá el ciclo y seleccione partes del día o el día completo.
- 3. Tiempo de carga: Tiempo de carga máximo, tras el cual la estación de carga se detendrá automáticamente. Si el parámetro es 0, el tiempo de carga no está limitado y el valor máximo es 48 horas. El parámetro de duración de la carga y el de potencia de carga pueden configurarse al mismo tiempo, y al menos debe seleccionarse un parámetro.
- 4. Potencia de carga: Potencia de carga máxima, más allá de la cual la estación de carga detendrá carga automáticamente. Si el parámetro es 0, la potencia de carga no está limitada y el valor máximo es 100 grados. El parámetro de duración de la carga y el de la potencia de carga pueden configurarse al mismo tiempo, y al menos debe seleccionarse un parámetro.

Como se muestra a continuación:

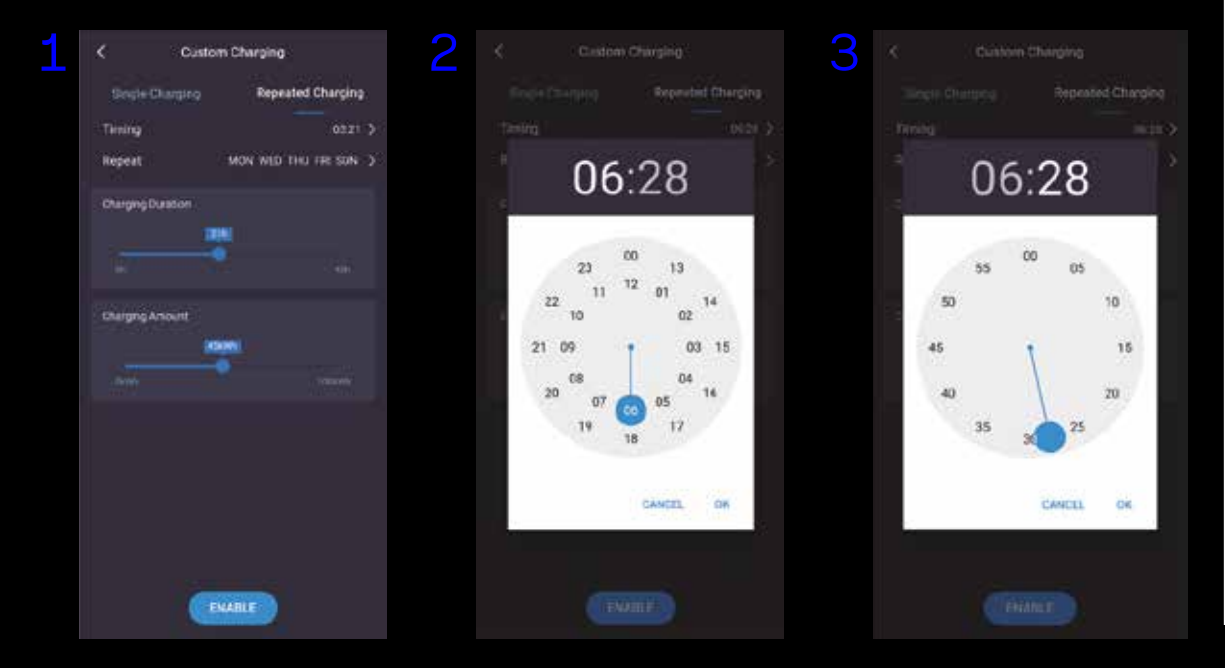

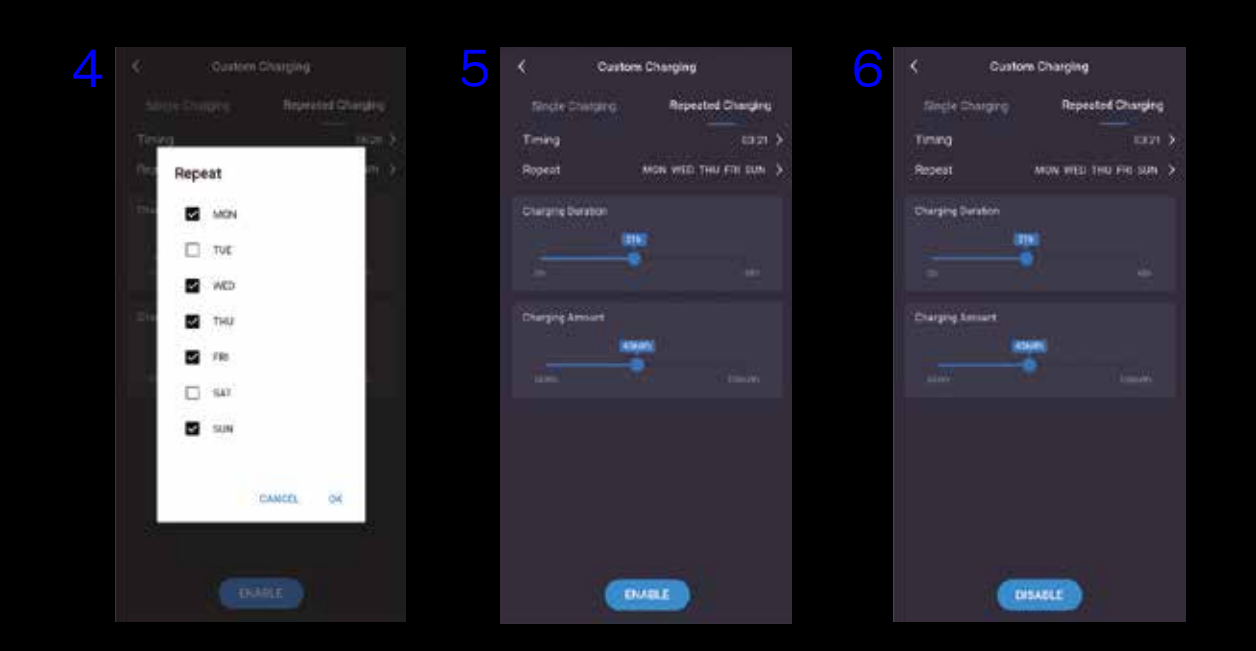

La carga cíclica en la carga personalizada es como se muestra en la figura anterior. Los pasos siguientes son los requeridos principalmente y cada paso corresponde a una imagen según el orden en el que se encuentran.

- 1. Seleccione el tiempo de carga y la potencia de carga.
- 2. Seleccione la hora prevista.
- 3. Seleccione los minutos previstos.
- 4. Seleccione el ciclo de repetición.
- 5. Seleccione el botón de confirmación. Si la configuración se realiza con éxito, aparecerá un cuadro de diálogo indicándolo.
- 6. Seleccione el botón de prohibir ("Prohibit") para cancelar la función de carga periódica. Si la cancelación se realiza con éxito, aparecerá un cuadro de diálogo indicándolo.

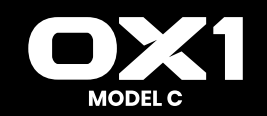

#### **PANTALLA DE FALLO DEL SISTEMA**

Cuando la estación de carga da error, la pantalla de inicio mostrará información sobre el fallo del sistema que incluye: Tensión baja, Sobretensión, Exceso de corriente, Cortocircuito, Exceso de temperatura, Error CP, etc. Consulte el apartado 'Descripción de falla'

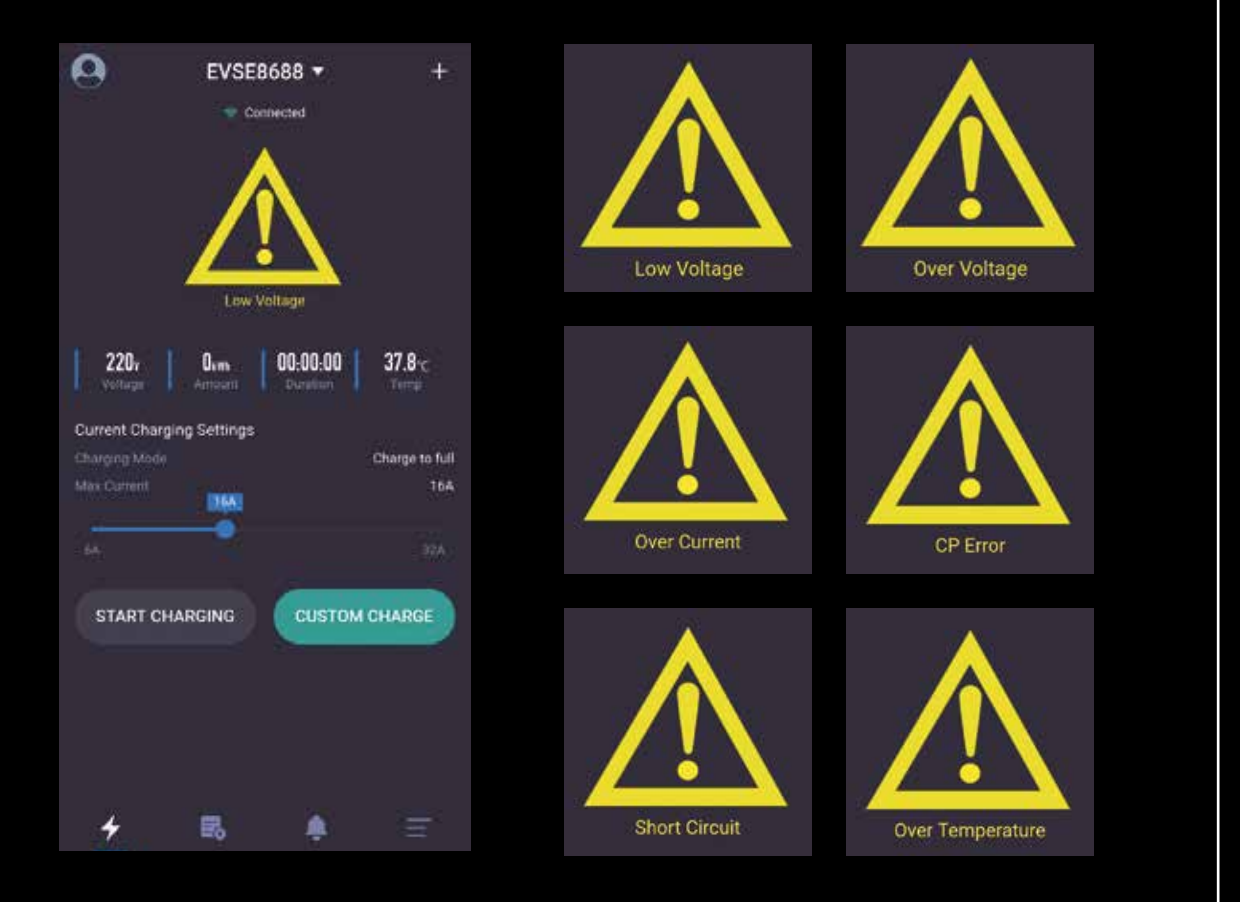

#### PANTALLA DE REGISTROS DE CARGA -MIS REGISTROS

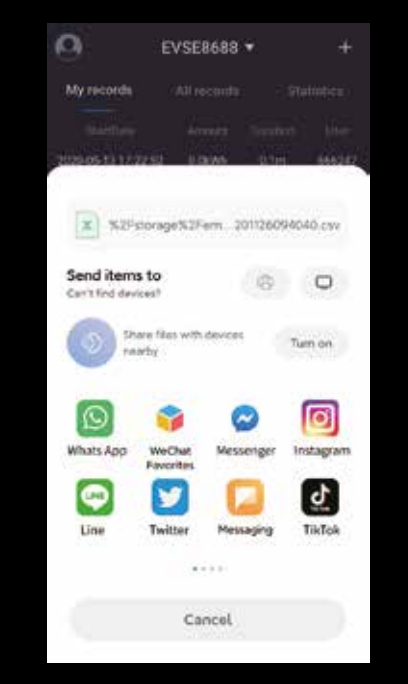

La pantalla de registros de carga tiene funciones como son mostrar, contabilizar, adquirir, derivar y eliminar registros de carga.

Solo se contabilizan los registros de carga del usuario de esta APP. Los registros de carga se clasifican por orden cronológico siendo el último el que encabeza la lista y pueden ser eliminados o recuperados desde la estación de carga.

Se contabilizan todos los registros de carga en la estación de carga. Los registros de carga se clasifican por orden cronológico siendo el último el que encabeza la lista y pueden ser eliminados o recuperados desde la estación de carga.

El tiempo de carga y la potencia de carga pueden contabilizar mensual y diariamente, y se muestran en un gráfico de barras. En las estadísticas diarias el sistema muestra automáticamente las estadísticas de la semana anterior según el momento actual; en las estadísticas mensuales, el sistema muestra automáticamente las estadísticas de los últimos 6 meses según el momento actual; los usuarios pueden también seleccionar ellos mismos la fecha de comienzo.

El registro almacenado en la APP móvil será eliminado, si bien el registro de la estación de carga no será eliminado.

<sup>C</sup> Cuando el teléfono móvil necesite sincronizar el registro de la estación de carga, puede presionar este botón para ello, lo cual llevará cierto tiempo.

Generación de registros en un archivo y derivación a otro software mediante intercambio.

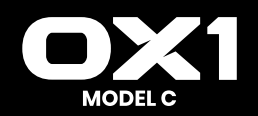

#### PANTALLA DE REGISTROS DE CARGA

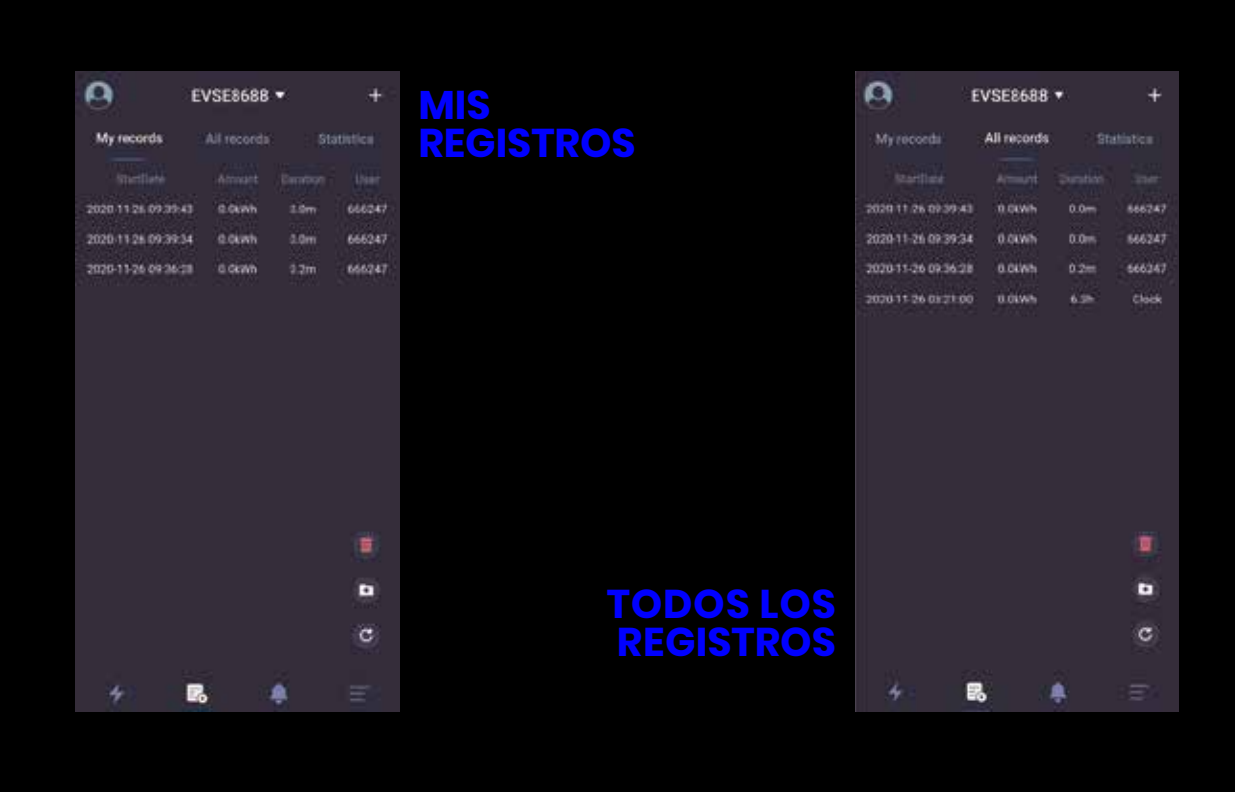

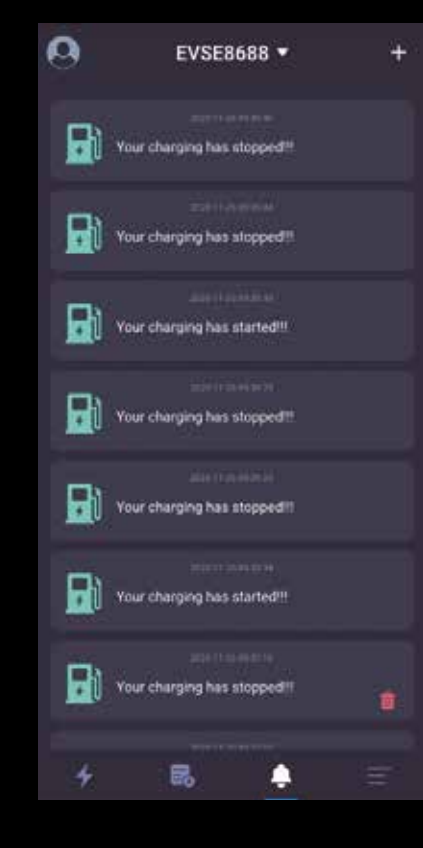

#### PANTALLA INFORMATIVA

La pantalla de petición de información sirve para registrar la información relevante de la puesta en marcha de la carga, que puede verse y eliminarse.

El botón de eliminar se muestra según la figura.

#### PANTALLA DE CONFIGURACIÓN DEL SISTEMA

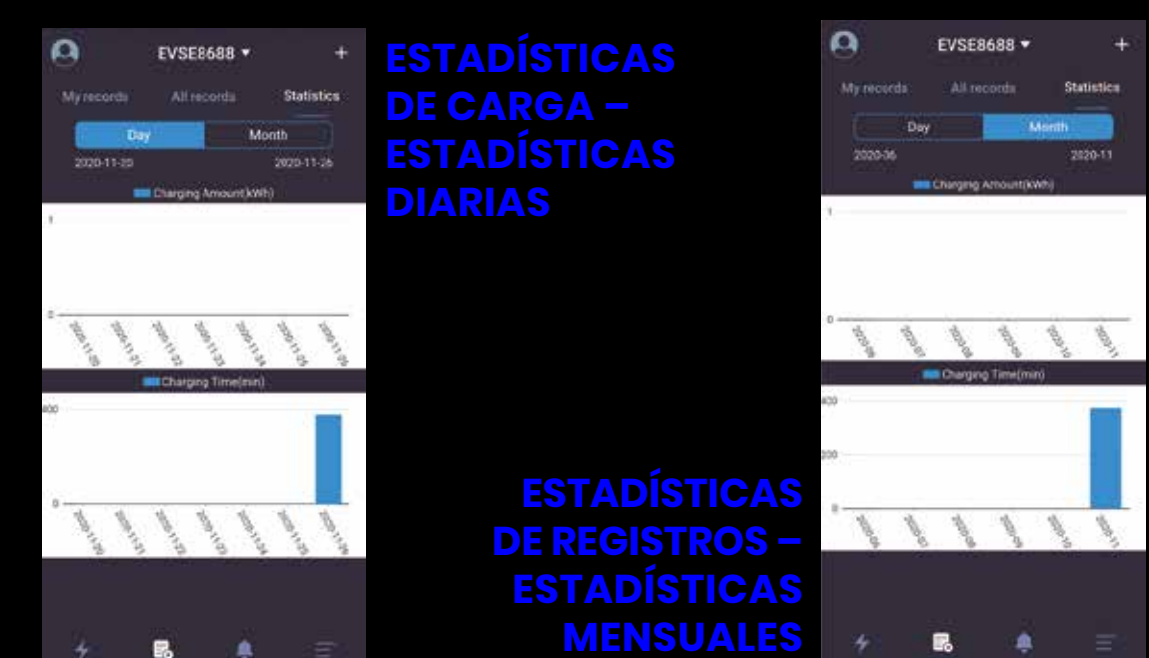

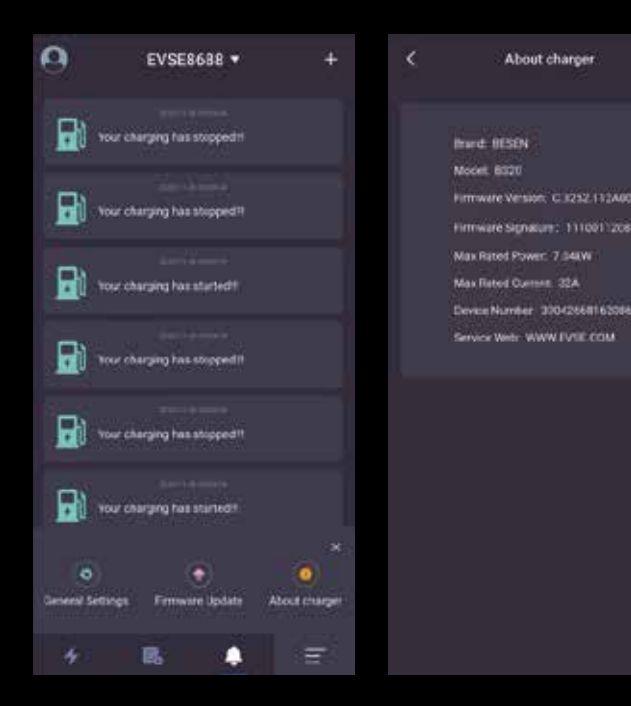

#### INFORMACIÓN DEL CARGADOR

Los datos característicos de la estación mostrados en la pantalla de información del cargador incluyen la marca, el modelo, la versión de firmware, la palabra de la función del firmware, la potencia de rango máximo, la corriente de rango máximo, número de estación de carga, etc.

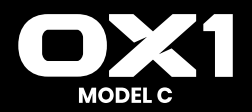

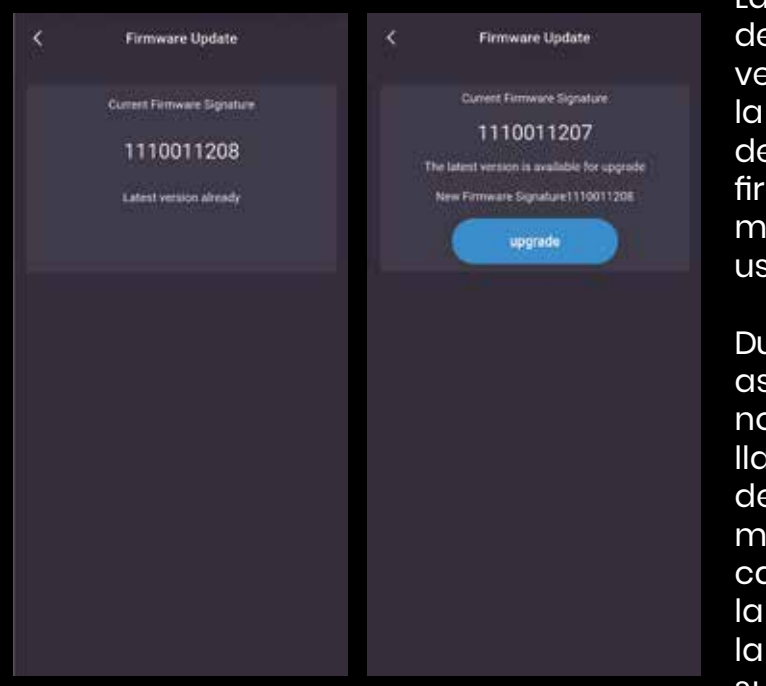

La pantalla de actualización del firmware muestra la versión de firmware actual y la última versión de firmware de la estación de carga. Si el firmware actual no es la versión más reciente, se le pedirá al usuario que la actualice.

Durante la actualización, deberá asegurarse de que el teléfono se encuentre en la pantalla de actualización, la batería del teléfono tenga una carga mínima del 50%, la estación de carga no pueda apagarse y la distancia entre el teléfono y la estación de carga no sea superior a 10 metros.

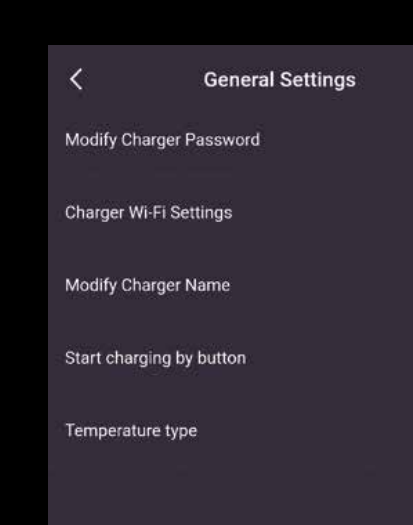

La configuración general incluye modificar la contraseña del cargador, la configuración WIFI para la estación de carga, el nombre de la estación, el botón de puesta en marcha de la carga y el tipo de temperatura.

Los parámetros correspondientes pueden ser cambiados y configurados en cada subapartado.

Existen dos formas de actualizar los datos: WIFI y Bluetooth.

El tiempo necesario es de unos 5 minutos por WIFI y aproximadamente 30 minutos por Bluetooth.

Se recomienda usar la conexión por WIFI para la actualización.

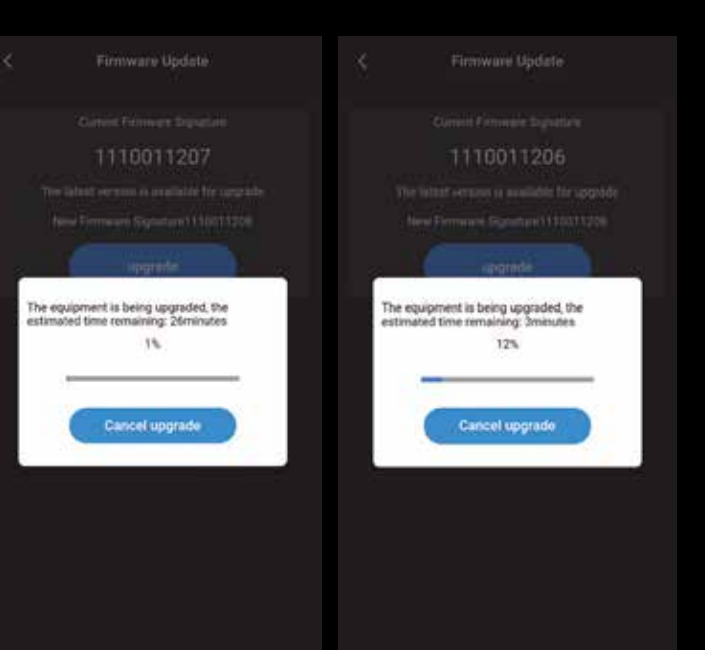

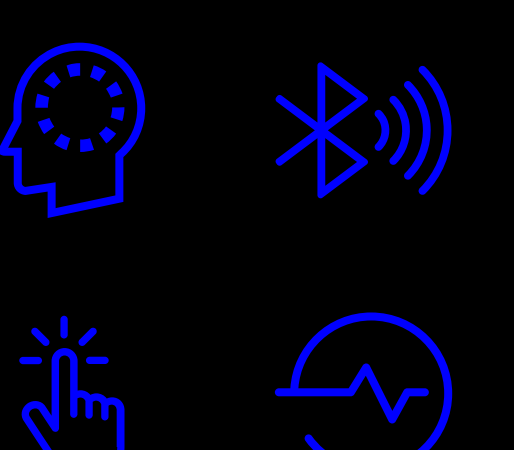

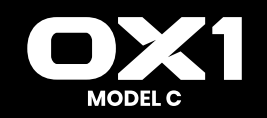

#### PANTALLA DE CONFIGURACIÓN DEL SISTEMA - CONFIGURACIÓN GENERAL - MODIFICAR LA CONTRASEÑA DEL CARGADOR

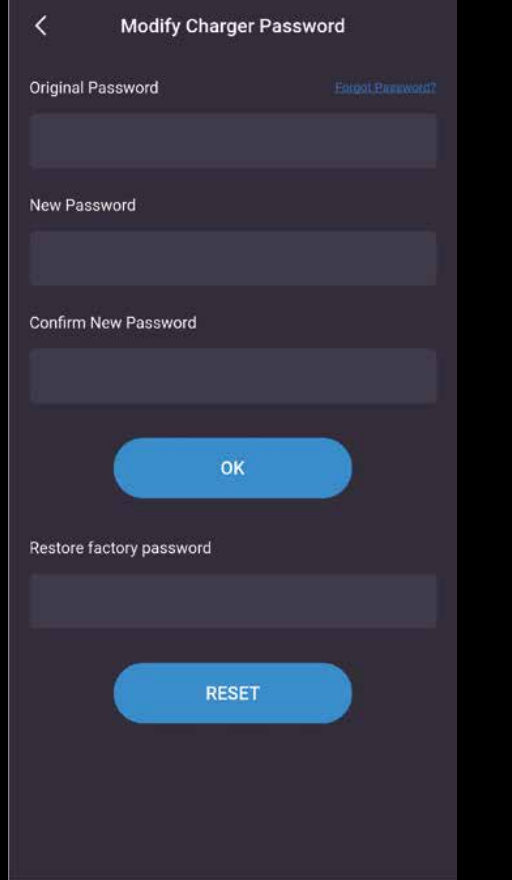

La estación de carga se comunica con la APP del teléfono móvil mediante el cotejo de la contraseña del cargador que consta de 6 dígitos, siendo la inicial "123456".

Cuando el usuario utilice la estación de carga y la APP por primera vez deberá cambiar la contraseña, de lo contrario, esta estación de carga podrá ser utilizada por otros usuarios de la APP.

Cuando cambie la contraseña, deberá introducir la contraseña original y la nueva contraseña dos veces, y aparecerá un cuadro de diálogo para que confirme si la configuración es correcta o incorrecta.

Si olvida la contraseña de conexión tras su modificación, deberá ponerse en contacto con el proveedor para solucionar el problema.

El proveedor verificará la validez del usuario y facilitará una contraseña según el número de estación de carga con 16 dígitos en la pantalla de información sobre el cargador facilitada por el cliente. Una vez introducida la contraseña, la contraseña del cargador volverá a ser la contraseña inicial "123456".

#### **CONFIGURACIÓN WIFI DEL CARGADOR**

El módulo de WIFI de la estación de carga no funciona cuando se usa por primera vez pues debe ser conectado al enrutador de WIFI, con el nombre y la contraseña de WIFI según los parámetros.

| Wi Fi Name     |   | Wi Fi Name     |   |
|----------------|---|----------------|---|
| SEELOP-3F-1    |   | SEELOP-3F-1    |   |
| Wi-Fi Password |   | WI-Fi Password |   |
| 1              | ۲ | 12345678       | ø |
|                | ő | 12345078       |   |

En primer lugar, deberá asegurarse de que el teléfono esté conectado al enrutador de WIFI, y el usuario solo necesita introducir la contraseña y hacer clic en OK para completar la configuración. No olvide que la longitud máxima de la contraseña es 16 dígitos.

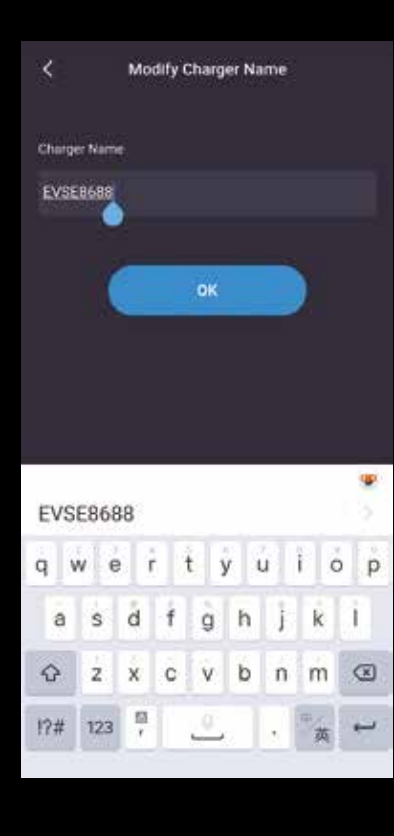

#### **NOMBRE DEL CARGADOR**

La pantalla del nombre del cargador muestra el nombre de la estación y por defecto es "EVSEXXXX", siendo EVSE más los 4 últimos dígitos del número de la estación de carga. El usuario puede configurar el nombre de control de la estación que se sincronizará con la pantalla de visualización LCD del cargador. Recuerde que el nombre de la estación admite 11 caracteres como máximo, incluyendo espacios y otros caracteres.

Una vez realizada la modificación correctamente, la APP debe ser reiniciada para que incorpore el cambio de nombre.

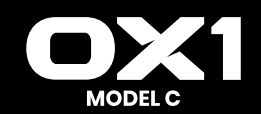

#### PUESTA EN MARCHA DE LA CARGA CON EL BOTÓN

| Start charging by button | Start charging by button |
|--------------------------|--------------------------|
| Start charging by button | Start charging by button |
|                          |                          |
|                          |                          |
|                          |                          |

La estación de carga puede soportar tres métodos de puesta en marcha:

- 1. Puesta en marcha con la APP.
- 2. Puesta en marcha del ciclo, con el que puede comprobar si la configuración del comienzo del ciclo es efectiva.
- 3. Puesta en marcha con el botón. Puede configurar esta pantalla. Puede poner en marcha o detener la carga con el botón cuando la configuración se haga efectiva.

#### **TIPO DE TEMPERATURA**

Esta opción de configuración sirve para fijar el tipo de temperatura en la estación de carga, en grados Celsius y Fahrenheit, respectivamente.

Cuando termine la configuración, el tipo de temperatura de la estación de carga y el de la APP del teléfono móvil cambiará según la elección.

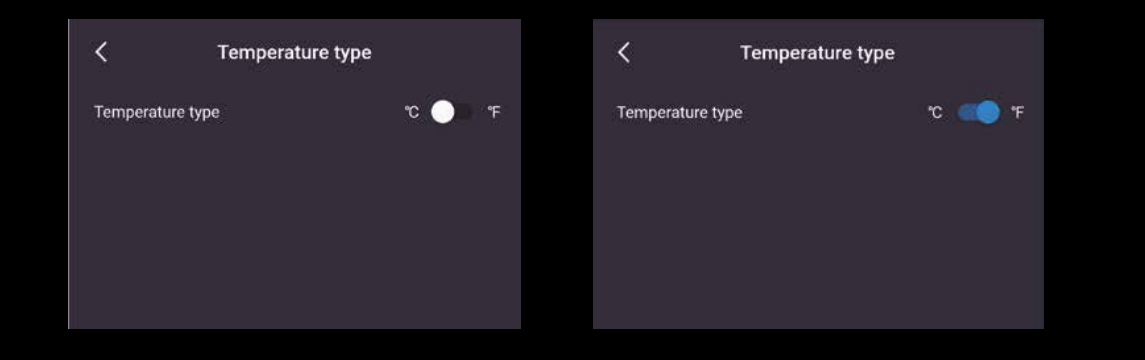

Puede hacer clic para cambiar el tipo de temperatura en la pantalla de inicio en la que se muestre la temperatura para cambiarla de forma rápida en la APP del teléfono móvil, si bien el tipo en la estación de carga no cambiará según la elección.

La posición de la temperatura se muestra en la figura siguiente:

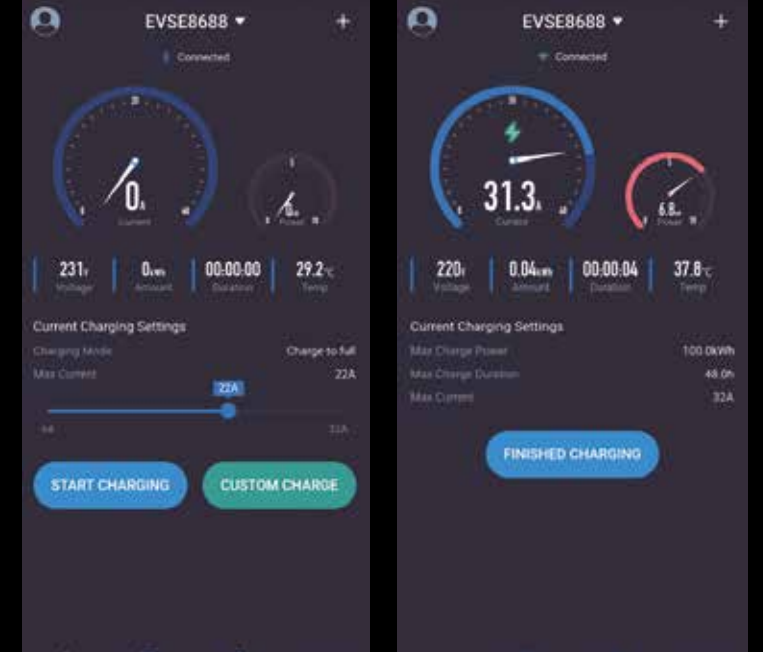

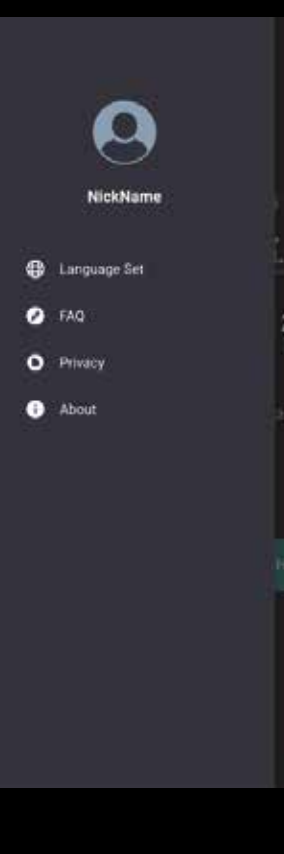

#### PANTALLA DE CONFIGURACIÓN DEL USUARIO

La pantalla de configuración del usuario contiene el apodo, el idioma, las preguntas frecuentes (FAQ) y los datos de la APP.

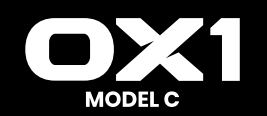

#### PANTALLA DE CONFIGURACIÓN DEL USUARIO

く Language Set English ・ 中文

#### CAMBIO DE APODO

La APP admite dos idiomas, el inglés y el chino.

Durante la instalación, la APP establecerá el idioma por defecto según el idioma del sistema.

Si necesita cambiar el idioma de la APP, configúrelo en esta pantalla.

#### **APODO**

Los usuarios pueden cambiar su apodo.

Esta pantalla muestra el código del aparato, fijo para cada teléfono móvil enumerado en el registro de carga.

El registro de carga debe determinar qué teléfono móvil está ejecutando la carga a través del código del aparato.

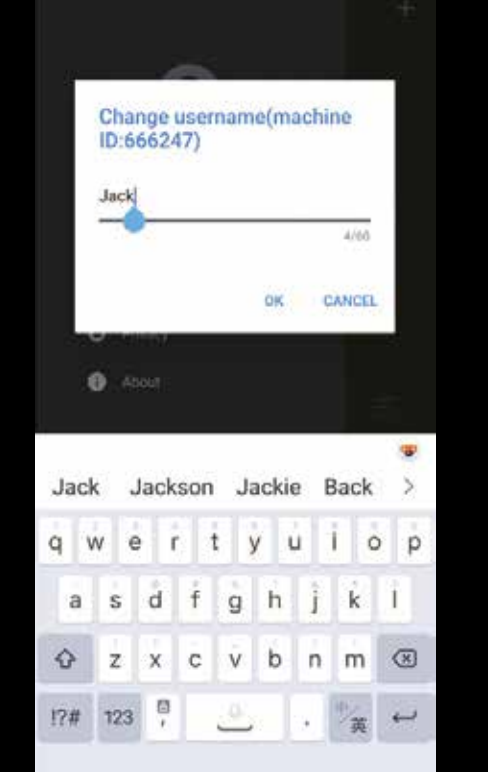

#### PREGUNTAS FRECUENTES

Esta pantalla enumera los problemas y soluciones habituales del sistema.

In: 1. Prerequisites for using APP

FAO

When installing the APR the permissions required by the system must be allowed, and the Bluetooth function and location function of the mobile phone need to be turned on by default. These functions are required by the mobile phone's Bluetooth communication hardware. This activates will not obtain the user's location information. When using the APR you need to ensure that the above two permissions are turned on. When you are not using the APR you can turn off the above two permissions.

2. How can my device avoid being used by others

There is a communication password pairing between the device and APP for the first time the default password is '123456'. In order to

the default password in Tackyon in order to avoid being used by others, you can go to the "Modify Communication Password" page of "Common Settings" to change the password for the first time. Only the correct password can be used on the AHP after modification The password only needs to be entered once.

3. How do different users use the APP to connect to my charging pile

Find or all, ensure that no mone proceets connected to the charging pile through the Bluetooth device. The new user can find the charging pile through Bluetooth and connect it, and then enter the correct communication password before it can be used. The password only needs to be entered once.

4. After reinstalling the APP, the APP prompts that the communication partnered is incorrect.

## POLÍTICA DE PRIVACIDAD

Esta pantalla incluye el contenido del acuerdo de privacidad.

Privacy

The EVSEMaster Privacy Policy was updated on July 23,2019.

Your privacy is important to us so we've developed this Privacy Policy that covers how we collect and use your personal information

Please take a moment to carefully read and fully understand the content of this policy before using our Application (hereinafter called the EVSEMaster). Important information on terms such as disclaimers will be reflected in bold form. The definition of the important terms in this policy is consistent with our company's EVSEMaster Service Agreement".

This policy can be updated by the company online at any time. The updated policy will replace the oniginal policy once it is announced. If you do not accept the updated policy, please stop using EVSEMaster immediately. Your continued use of EVSEMaster will be deemed acceptance of the updated policy. Once the updated policy to published on the EVSEMaster, it will take effect immediately.

You acknowledge that this policy and other relevant regulations apply to EVSEMaster and other App owned by our company on EVSEMasters.

1.What information we collect

Please be aware that we collect the following information from you to meets your needs for EVSEMaster services and we take the security of your personal information very seriously. When we collect your information, we

**EVSEMaster Privacy Policy** 

#### DE DATOS DE AD LA APP

Muestra algunos cuadros de diálogo del sistema.

| About            |     |  |
|------------------|-----|--|
| Current APP vers | ion |  |
| v1.7.0           |     |  |
| latest version   |     |  |
|                  |     |  |
|                  |     |  |
|                  |     |  |

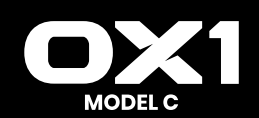

30

# Aviso

El manual puede sufrir alguna modificación por mejora o actualización, en sus características, diseño o fabricación de sus productos, o corrección de errata sin previo aviso.

# Garantía

Este producto tiene una garantía de 2 años a partir de la fecha de adquisición.

Se recomienda guardar la factura de compra ya que representa la validez de la garantía como tal ante cualquier defecto de fabricación que este artículo pudiera tener.

Para cualquier anomalía el cliente deberá siempre dirigirse a la empresa en la que ha adquirido el mismo.

Queda totalmente excluida de la garantía cualquier daño o desperfecto que se pueda producir en este artículo por mal uso o por manipulación por parte del cliente.

La validez de esta garantía es intransferible a cualquier otro artículo de otra marca con las mismas características que no pertenezcan al mismo modelo y número de serie referidos en este certificado.

Los gastos de envío para la reparación y posterior devolución del artículo serán por cuenta del cliente final.

Los materiales de desecho de productos eléctricos no deben echarse al contenedor de basura junto con el resto de los desperdicios del hogar. Estos materiales deben llevarse a un punto específico para su reciclaje o eliminación. Este producto cuenta con los certificados C C en cumplimiento de Directiva Europea 2004/108/EC y Certificado RoHS en cumplimiento de la Directiva 2006/95/EC.

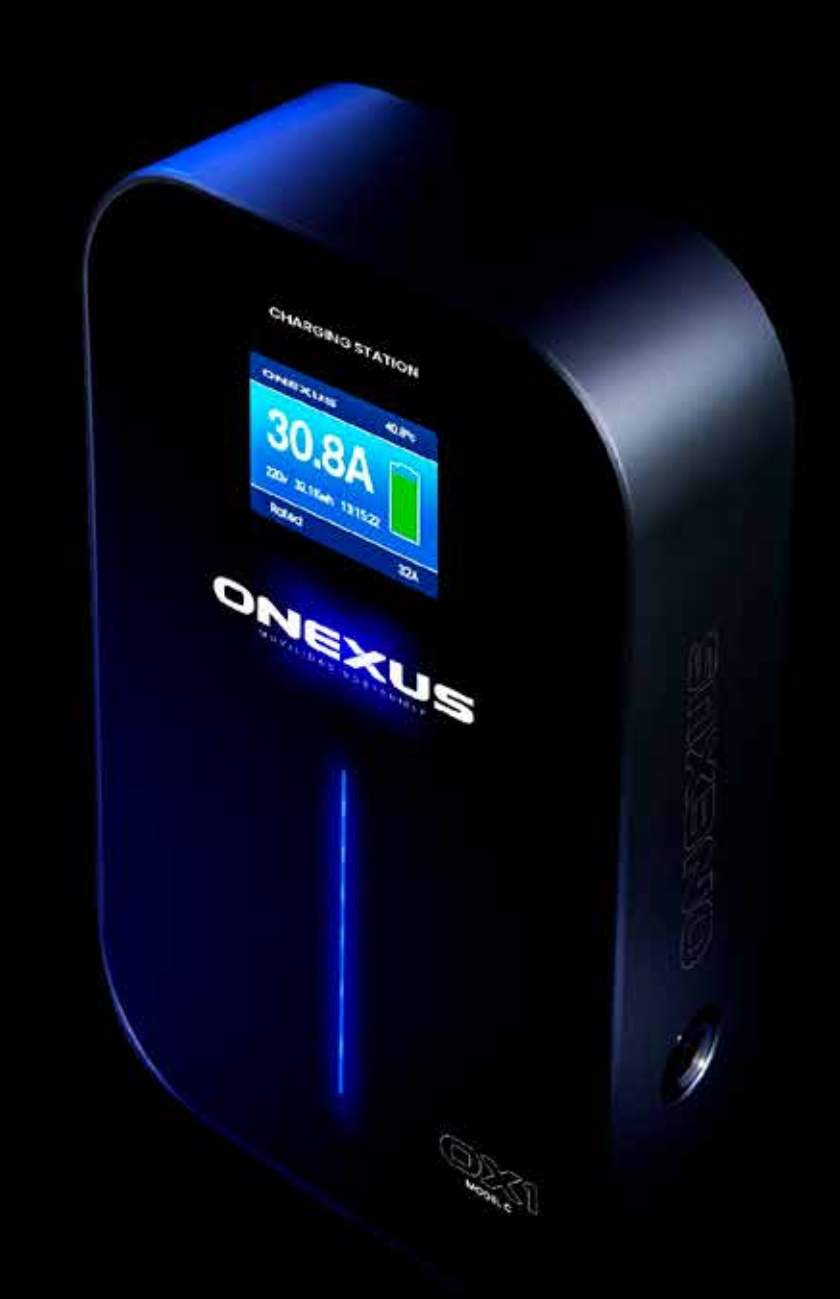

TELÉFONO SERVICIO TÉCNICO: 900 909 700 CORREO ELECTRÓNICO SERVICIO TÉCNICO: info@onexus.es DIRECCIÓN SERVICIO TÉCNICO: ONEXUS (SAT) C/ MARGARITA, 26 28970-HUMANES DE MADRID, MADRID WWW.ONEXUS.ES

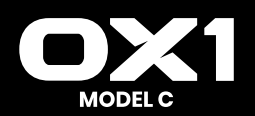

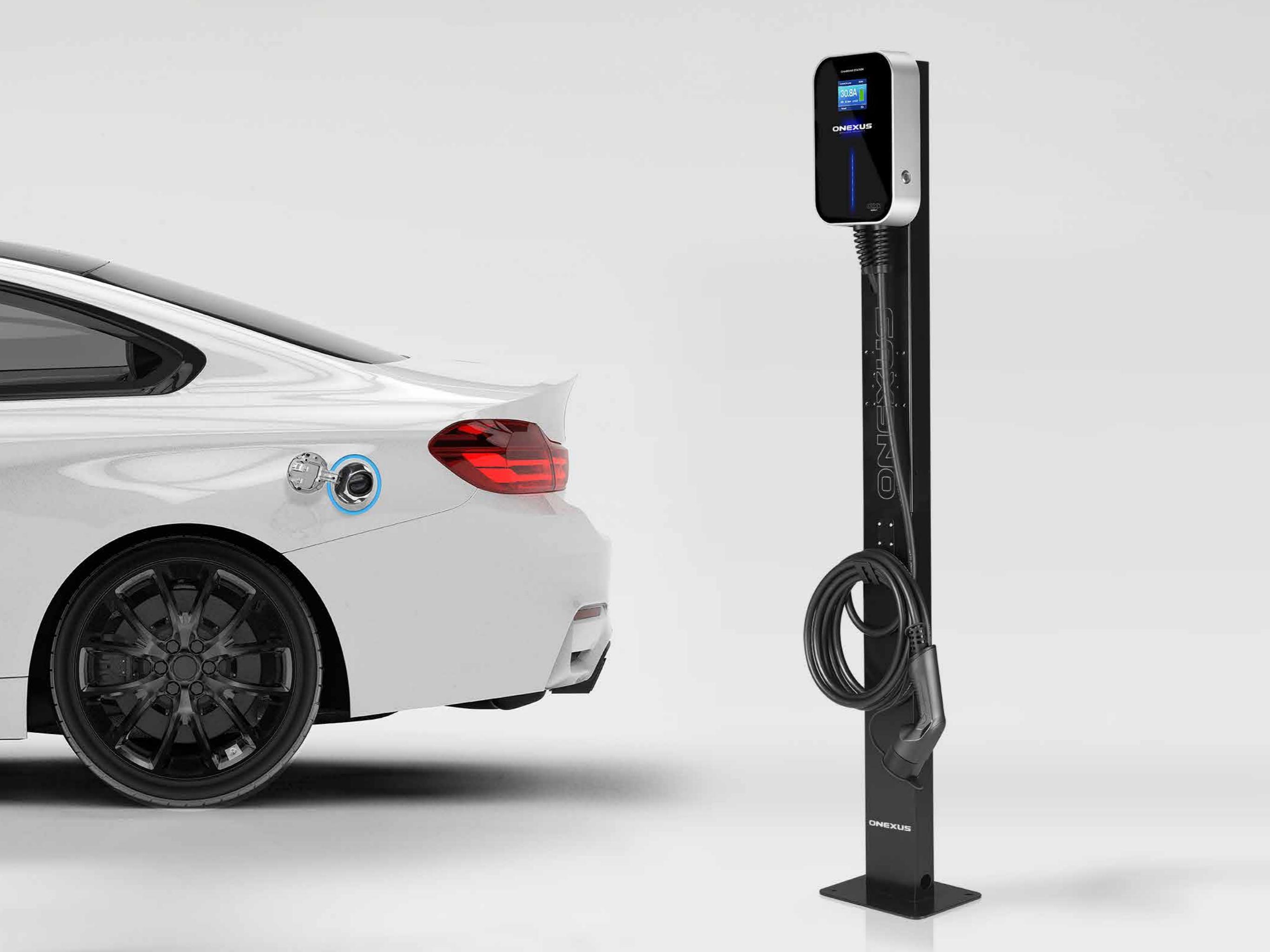

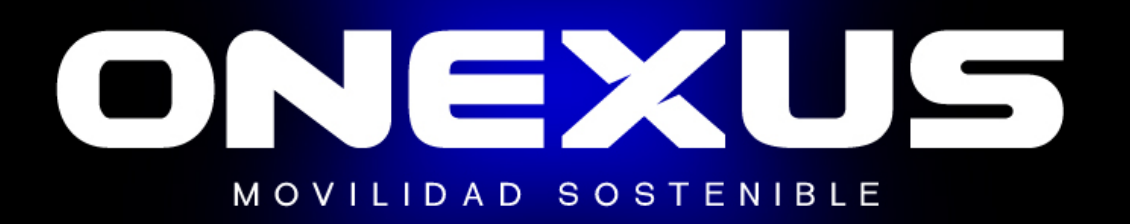